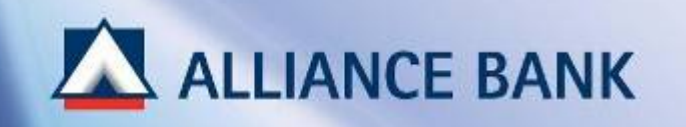

# **BIZSMART CFO PAYMENT GUIDE**

BizSmart CFO Payment Guide consist of the following 3 parts:

**Payment Maker** 

- **PART 1** : Single Fund Transfer (Interbank Giro)
- PART 2 : Payroll/Bulk Payment
- PART 3 : Statutory Payment

### **Payment Authorizer**

**Approve Transaction** 

(Note: Payment Authoriser would need to approve all transactions made by Payment Maker)

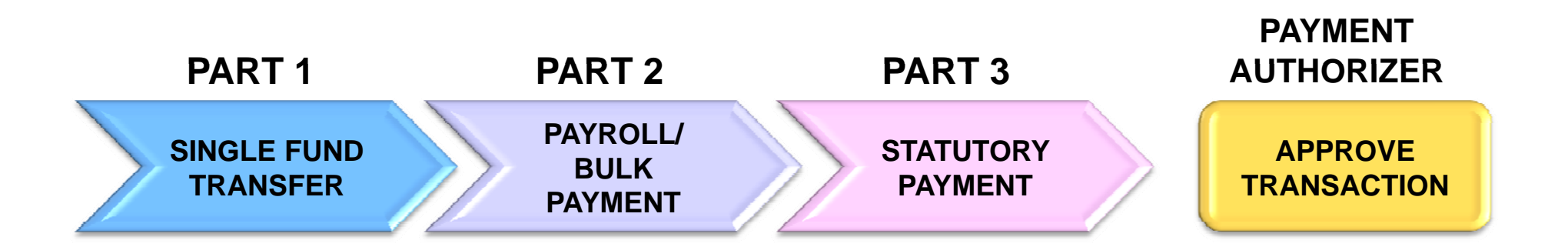

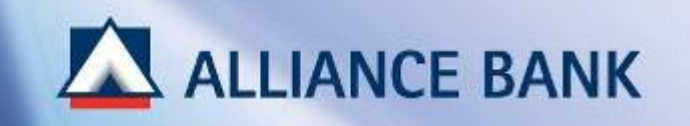

# SINGLE FUND TRANSFER

PART 1 of the BizSmart CFO Payment Guide is Single Fund Transfer where Payment Maker would create single payment transaction.

To begin, visit Alliance BizSmart login page at <u>https://www.alliancebizsmart.com.my/business/</u> and login as Payment Maker

| somel              | BIZ                                                                                                    |
|--------------------|----------------------------------------------------------------------------------------------------|
|                    | Messages from Alliance BizSmart<br>Alliance BizSmart supports the latest 128-bit encryption standards to ensure confidentiality and integrity of |
| ance BizSmart!     | your transactions.<br>All transactions will be valued based on transaction date in accordance to the respective product Terms &<br>Conditions.   |
| : iramaker         | For enquiries regarding Alliance Bit Smart                                                                                                    |
| Cicar Submit       | Please contact our oustomer service officers at 603-5516 9988 during banking hours or email us at<br>Info@alliancefo.com                         |
|                    | emart.                                                                                                    |
| I FAQ Request Form | Biz<br>ONLINE BANKING<br>Ingine what you could de<br>if there were more of you.                                                                  |
|                    | Ince Biz Smart!                                                                                                    |

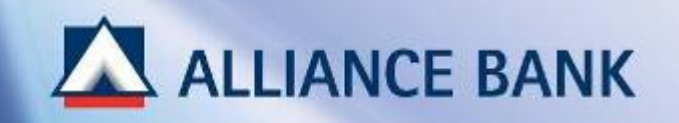

### STEP 1 of 3:

Select type of Single Fund Transfer:

Intrabank (Alliance Accounts): Go to Corporate Payment Services > Fund Transfer > Pay to Alliance Accounts

Interbank Giro (IBG/ Other Banks Accounts): Go to Corporate Payment Services > Fund Transfer > Pay to Other Banks Accounts

Rentas (Other Banks Accounts, for payments above RM500k) Go to *Corporate Payment Services > Remittance > Rentas* 

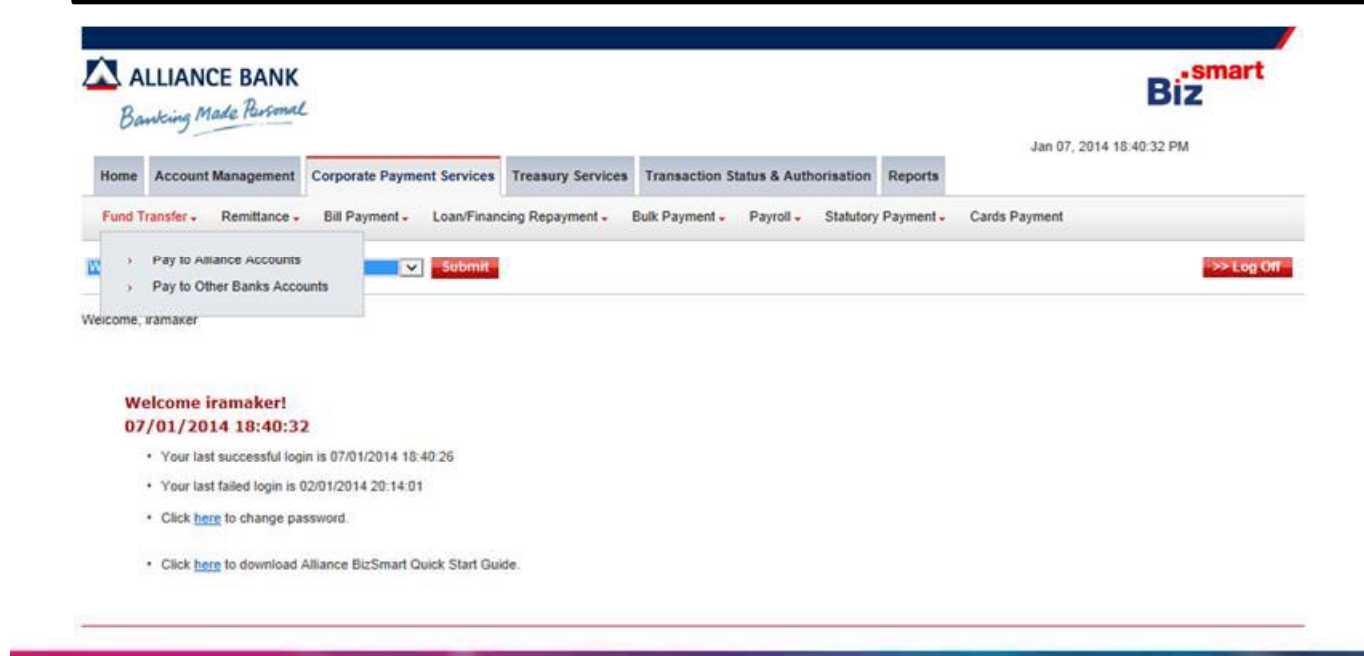

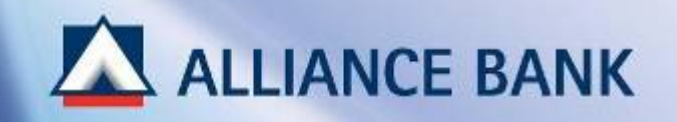

### STEP 2 of 3:

Input required field and click Submit

Note: Recipients Reference

Payment reference entered in *Recipients Reference* field will appear on beneficiary's Account Statement. Max 20 character.

#### **Payment Date**

User may perform future dated payments by selecting any future date up to one month in advance. The account will only be deducted on the payment date selected.

#### **ID Validation (Optional)**

User may opt to enter *Beneficiary ID* (New IC/Old IC/Business Registration/Others(Passport)) for validation purpose. Payment will only be processed if ID matches with beneficiary's account number. This is to prevent payment to the wrong account.

Notification (Optional) User may opt to *notify beneficiary* via Email (Free) or SMS (RM0.20). Upon successful payment, beneficiary will be notified and will receive the payment details.

> Single Fund Transfer Input Screen (Refer to Appendix)

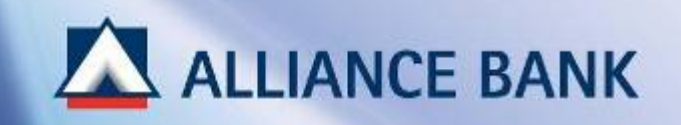

### STEP 3 of 3:

Check on the payment details and click Confirm

|                                                                                | Enter Required Iofa                | Transfer Confirmation Transfer Adicnowledgement                                                    |           |
|--------------------------------------------------------------------------------|------------------------------------|----------------------------------------------------------------------------------------------------|-----------|
|                                                                                | Q                                  |                                                                                                    |           |
| Payer Details                                                                  |                                    |                                                                                                    |           |
| From Account                                                                   | : 140                              | 820810070185 - YOUR COMPANY                                                                        |           |
| Payment Details                                                                |                                    |                                                                                                    |           |
| To Account                                                                     | : 123                              | 4567890                                                                                            |           |
| Seneficiary Name                                                               | ; ABC                              | SON BHD                                                                                            |           |
| Beneficiary Bank                                                               | : cm                               | BANK                                                                                               |           |
| Recipient's Reference                                                          | : 1857                             | OICE 1234                                                                                          |           |
| Beneficiary Details                                                            |                                    |                                                                                                    |           |
| ID Check                                                                       | : Yes                              |                                                                                                    |           |
| iD Type                                                                        | : Bus                              | iness Registration                                                                                 |           |
| Business Registration                                                          | : 123                              | 456A                                                                                               |           |
| Payment Date                                                                   | : 31/0                             | 11/2014                                                                                            |           |
| Amount (MYR)                                                                   | : 1,00                             | 0.00                                                                                               |           |
| Service Charge (MYR)                                                           | : 2.00                             | 1                                                                                                  |           |
| SMS Charges (MYR)                                                              | ; 0.20                             |                                                                                                    |           |
| Total Amount (MYR)                                                             | ÷ 1,00                             | 12.20                                                                                              |           |
| Notifications                                                                  |                                    |                                                                                                    |           |
| eneficiary Payment Alert                                                       | : E-Ma                             | sil a@a.com                                                                                        |           |
|                                                                                | : SMS                              | Notification: 0123456789                                                                           |           |
| ferms and Conditions                                                           |                                    |                                                                                                    |           |
| Notes:<br>1. Use Transaction Lim                                               | it Maintenance to set              | your own limit for funds transfers. The maximum amount is                                          | ^         |
| KH10,000 (per day) and 1<br>2. If you have not set<br>3. 5 NM2 for will be all | any limit, your tran               | non resident account.<br>saction limit will be defaulted to RM3,000 per day.                       | ~         |
| C1/ We hereby confirm that I/We have                                           | e read, understood and agreed to t | the Terms and Conditions and agree irrevocably and unconditionally to be bound by such Terms and C | onditions |

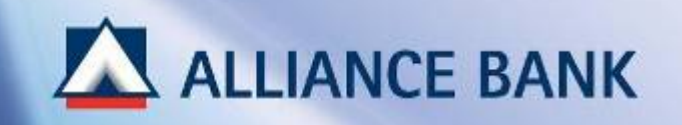

### SUCCESSFUL SINGLE FUND TRANSFER:

Payment Authoriser may now approve payment created by Payment Maker. Once approve, payment will be processed on the payment date.

Click HOME button below for BizSmart CFO Payment Guide Part 2, Payroll/Bulk Payment.

| Transaction is successfully sen | t for approval.     |                             |                          |  |
|---------------------------------|---------------------|-----------------------------|--------------------------|--|
|                                 | Enter Required Info | Transfer Confirmation       | Transfer Acknowledgement |  |
|                                 |                     |                             | <b>•</b>                 |  |
| Payer Details                   |                     |                             |                          |  |
| AOB Reference No                | : AOB               | NBG09012014000698           |                          |  |
| From Account                    | : 1408              | 320010070185 - YOUR COMPANY |                          |  |
| Payment Details                 |                     |                             |                          |  |
| To Account                      | : 1234              | \$567890                    |                          |  |
| Beneficiary Name                | ; ABC               | SDN BHD                     |                          |  |
| Beneficiary Bank                | : CITI              | BANK                        |                          |  |
| Recipient's Reference           | : INV0              | DICE 1234                   |                          |  |
| Other Payment Details           |                     |                             |                          |  |
| Beneficiary Details             |                     |                             |                          |  |
| D Check                         | : Yes               |                             |                          |  |
| D Туре                          | : Busi              | ness Registration           |                          |  |
| Business Registration           | : 1234              | 456A                        |                          |  |
| Contact No                      | :                   |                             |                          |  |
| ayment Date                     | : 31/0              | 1/2014                      |                          |  |
| Amount (MYR)                    | : 1.00              | 0 00                        |                          |  |

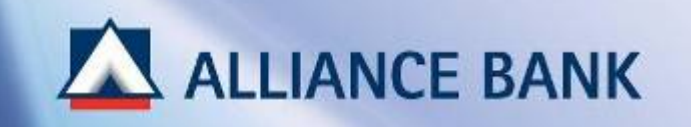

# PAYROLL/BULK PAYMENT

PART 2 of the BizSmart CFO Payment Guide is Payroll/Bulk Payment where Payment Maker would create multiple payment transaction via excel or text file.

To begin, prepare Payroll/Bulk Payment Template (Excel or Text file) provided in the disk.

Then, visit Alliance BizSmart login page at <u>https://www.alliancebizsmart.com.my/business/</u> and login as Payment Maker

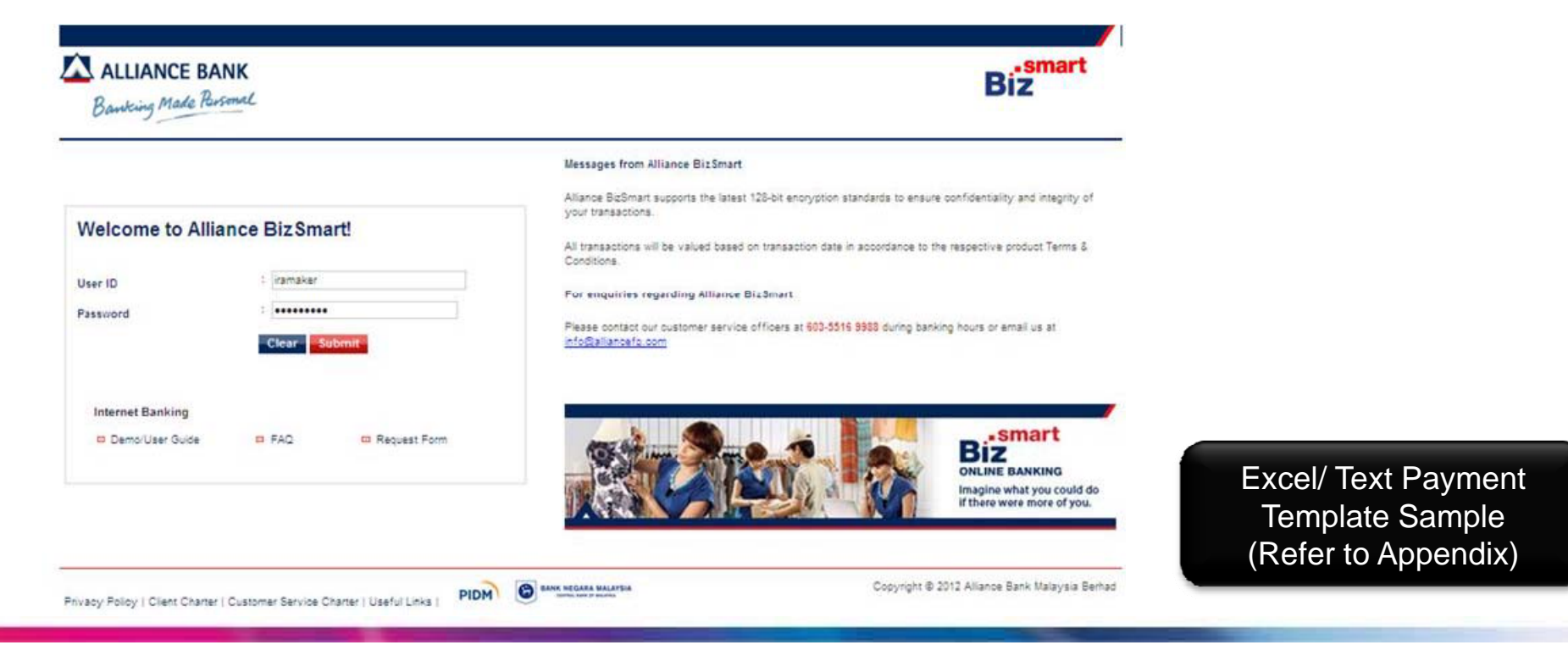

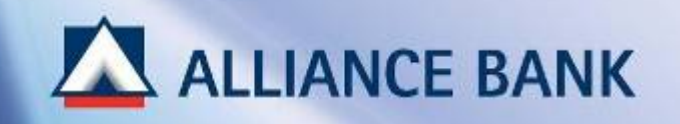

### STEP 1 of 3: Select Payroll or Bulk Payment:

Payroll Go to Corporate Payment Services > Payroll > Payroll File Upload

Interbank Giro (IBG/Other Banks Accounts): Go to Corporate Payment Services > Bulk Payment > Bulk Payment File Upload

| Ba | ULIANCE BANK<br>whing Made Personal | 1                         |                   |                                    |           | Biz                      |
|----|-------------------------------------|---------------------------|-------------------|------------------------------------|-----------|--------------------------|
| ne | Account Management                  | Comorate Dayment Services | Tressury Carvicas | Transaction Status & Authorisation | Deporte   | Jan 09, 2014 21:53:06 PM |
|    | ransfer - Remittance -              | Bill Payment - Loan/Finan | cing Repayment -  | Bulk Payment - Payroll - Statutory | Payment - | Cards Payment            |

Welcome, iramaker

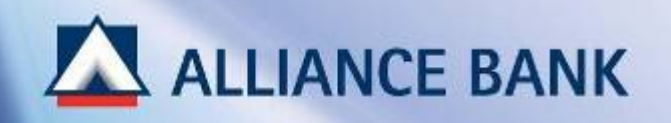

### STEP 2 of 3:

Input required field and click Confirm.

\*\*To upload Payroll/Bulk Payment Template, click *Browse* button and *Open* payment file.

#### Note:

#### ID Validation (Optional) IF YES, ENSURE ONE BENEFICIARY ID IS KEYED IN THE EXCEL FILE FOR ALL TRANSACTIONS.

#### **Payment Date**

User may perform future dated payments by selected any future date up to one month in advance.

The account will only be deducted on the payment date selected.

#### **Debiting Type**

**SINGLE:** Account will be debited in a lump sum amount. **MULTIPLE:** Account will be debited in multiple amount (per each transaction amount)

#### Notification me (Optional)

User may opt to notify up to 3 recipient via Email (Free) or SMS (RM0.20). (ie, Director, Account Manager, Clerk) Upon successful payment, recipient will be notified and will receive the payment details.

| Service Type                                                                                                    | : Payroll                                                                                                    |
|----------------------------------------------------------------------------------------------------|----------------------------------------------------------------------------------------------------|
| rom Account *                                                                                                    | : 140820010070185 - YOUR COMPANY (MYR)                                                                                                    |
| D Validation *                                                                                                    | : Yes                                                                                                    |
| ayment Date *                                                                                                    | : 10/01/2014                                                                                                    |
| ile Batch Ref No *                                                                                                    | : Payroll January                                                                                                    |
| ile Upload *                                                                                                    | C:\Users\Administrator\Desktop\Coffee On Us Session\Payroll_B Browse                                                                                                    |
|                                                                                                    |                                                                                                    |
| ebiting type *                                                                                                    | : Single V Note: (Single - Lump Sum debiting ; Multiple - Debit itemize records                                                                                                    |
| indicates computsory fields.                                                                                                    | : Single V Note: (Single - Lump Sum debiting ; Multiple - Debit itemize records                                                                                                    |
| indicates compulsory fields.<br>*Notify me when payment is processed                                                                | : Single V Note: (Single - Lump Sum debiting ; Multiple - Debit Itemize records                                                                                                    |
| indicates compulsory fields.<br>*Notify me when payment is processed<br>SMS Notifications                                           | : Single V Note: (Single - Lump Sum debiting ; Multiple - Debit Itemize records                                                                                                    |
| indicates compulsory fields.<br>-*Notify me when payment is processed<br>SMS Notifications                                          | : Single V Note: (Single - Lump Sum debiting ; Multiple - Debit Itemize records<br>: 0123456789<br>01298765432                                                                                        |
| indicates compulsory fields.<br>•Notify me when payment is processed<br>SMS Notifications                                           | Single V Note: (Single - Lump Sum debiting ; Multiple - Debit itemize records     0123456789     01298765432     01987654321                                                                          |
| indicates compulsory fields.<br>-*Notify me when payment is processed<br>SMS Notifications                                          | Single V Note: (Single - Lump Sum debiting ; Multiple - Debit itemize records  1  2  3  3  4  5  5  5  5  5  5  5  5  5  5  5  5                                                                      |
| entring Type *<br>indicates compulsory fields.<br>•*Notify me when payment is processed<br>SMS Notifications<br>Email Notifications | Single V Note: (Single - Lump Sum debiting ; Multiple - Debit Itemize records  10123456789 01298765432 0198765432 01987654321 Note: Each SMS Notification cost RM0.20  2 a@a.com                      |
| indicates compulsory fields.<br>-*Notify me when payment is processed<br>SMS Notifications<br>Email Notifications                   | Single V Note: (Single - Lump Sum debiting ; Multiple - Debit itemize records  1 0123456789 01298765432 0198765432 0198765432 01987654321 Note: Each SMS Notification cost RIM0.20  2 a@a.com b@b.com |

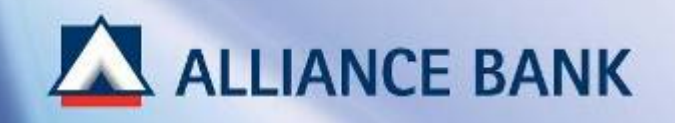

### STEP 3 of 3:

Check on the payment details and click Submit

| Payroll File Upload - Preview        |                                        |    |
|--------------------------------------|----------------------------------------|----|
| Service Type                         | : Payroli                              | No |
| From Account                         | : 140820010070185 - YOUR COMPANY (MYR) |    |
| ID Validation                        | : No                                   |    |
| File Upload                          | : Bulk Payment_v1 8 Sample.xls         |    |
| Payment Date                         | : 10/01/2014                           | by |
| File Batch Ref No                    | : Payroll January                      | Re |
| Debiting Type                        | : Single                               |    |
| "Notify me when payment is processed |                                        |    |
| SMS Notifications                    | : 0124113276                           |    |
| Email Notifications                  | : sitinasirah@alliancefg.com           |    |
|                                      |                                        |    |

### Note:

#### Check Excel/Text Template Details

User may double confirm payment details uploaded by clicking the *File Batch Ref No* hyperlink.

#### Payment Summary

| December 1 Trans         | Total No. of December | Total Amount (APVD) | Total Service Charges (MYR) |         |
|--------------------------|-----------------------|---------------------|-----------------------------|---------|
| Payment Type             | Total No of Records   | Total Amount (PTK)  | Transaction Fee             | SMS     |
| Pay To Alliance          |                       | 118.80              | 0.15                        | 0.00    |
| Pay To Other Bank        |                       | 7 8189.70           | 3.15                        | 0.80    |
| Rentas                   | 1                     | 0.00                | 0.00                        | 0.00    |
| Additional Charges - SMS |                       | 0.00                | 0.00                        | 0.20    |
| Overall Total            |                       | 9 8308.50           | 3.30                        | 1.00    |
| Total Debit Amount       |                       |                     |                             | 8312.80 |

Back Submit

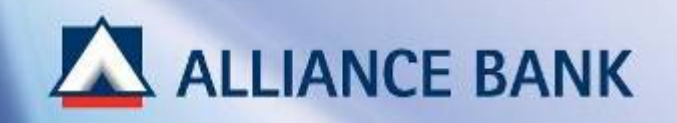

### SUCCESSFUL PAYROLL/BULK PAYMENT:

System Authoriser may now approve payment created. Once approve, payment will be processed on the payment date.

Click HOME button below for Payment Authoriser steps in approving transactions.

| AOB Reference No         : AOBPR09012014001813           Service Type         : Payroll           From Account         : 140220010070185 - YOUR COMPANY (MYR)           ID Validation         : No           File Upload         : Bulk Payment_v1 & Sample.xis           Payment Date         : 1001/2014           File Batch Ref No         : Payroll January           Debiting Type         : Single           * Notify me when payment is processed         : 0124113276           SMS Notifications         : 0124113276           File Stach Ref No         : 0124113276           SMS Notifications         : 0124113276           Payment Summary         : 1024113276           Payment Summary         : 1024113276           Payment Summary         : 1024113276           Fresults 1 - 5 of 5         : 1024113276           Payment Summary         : 1024113276           Payment Summary         : 1024113276           Fresults 1 - 5 of 5         : 1024113276           Pay To Alliance         : 1014 Annount (MYR)         Transaction Fee (MYR)         SMS Charges (MYR)           Pay To Alliance         : 1018.80         0.15         0           Pay To Alliance         : 108.80         0.00         0           <                                                                                                    | Transaction is successfully sent | for approval.       |                               |                       |                   |
|----------------------------------------------------------------------------------------------------|----------------------------------|---------------------|-------------------------------|-----------------------|-------------------|
| Service Type       : Payroll         From Account       : 140820010070185 - YOUR COMPANY (MYR)         ID Validation       : No         File Upload       : Bulk Payment_v1 8 Sample.xis         Payment Date       : 1001/2014         File Batch Ref No       : Payroll January         Debiting Type       : Single         *Notify me when payment is processed       : 2012113276         *SMS Notifications       : 0124113276         Payment Summary       : sitinasirah@alliancefg.com         Payment Type       Total No of Records       Total Amount (MYR)       Transaction Fee (MYR)       SMS Charges (MYR)         Pay To Alliance       1       118.80       0.15       0         Pay To Alliance       0       0.00       0       0         Pay To Alliance       1       118.80       0.15       0         Pay To Alliance       0       0.00       0       0         Pay To Alliance       0       0.00       0       0         Pay To Alliance       0       0.00       0       0         Pay To Alliance       1       0.00       0.00       0         Pay To Alliance       1       0.00       0.00       0         Pay To                                                                                                    | AOB Reference No                 | : AOBPR             | 09012014001813                |                       |                   |
| From Account     : 140820010070185 - YOUR COMPANY (MYR)       ID Validation     : No       File Upload     : Bulk Payment_v1 8 Sample.xls       Payment Date     : 1001/2014       File Batch Ref No     : Payroll January       Debiting Type     : Single       - "Notify me when payment is processed     : 0124113276       Email Notifications     : 0124113276       Payment Summary     : satinasiral@alliancefg.com       Payment Type     Total No.of Records     Total Amount (MYR)       Pay To Alliance     1       Pay To Alliance     1     118.80       Pay To Alliance     0     0.00       Pay To Alliance     0     0.00       Pay To Alliance     1     118.80     0.15       Pay To Alliance     0     0.00     0       Pay To Alliance     1     0.00     0       Pay To Alliance     1     0.00     0       Pay To Alliance     1     0.00     0       Pay To Cher Bank     0     0.00     0     0       Additional Charges - SMS     1     0.00     0.00     0       Overall Total     9     8308.50     3.30     1                                                                                                    | Service Type                     | : Payroll           |                               |                       |                   |
| D Validation :No<br>File Upload :Bulk Payment_v1 8 Sample.xls<br>Payment Date :10/01/2014<br>File Batch Ref No :Payroll January<br>Debiting Type :Single<br>-*Notify me when payment is processed<br>-*Notify me when payment is processed<br>-*Notifications :10124113276<br>Email Notifications :sitinasirah@alilance(g.com<br>Payment Summary<br>                                                                                                    | From Account                     | : 140820            | 010070185 - YOUR COMPANY (MYR | )                     |                   |
| File Upload :Bulk Payment_v1 8 Sample.xls<br>Payment Date :Date :Da | D Validation                     | : No                |                               |                       |                   |
| angement Date : 10/01/2014<br>File Batch Ref No : Payroll January<br>bebiting Type : Single<br>-*Notify me when payment is processed<br>-*Notifications : 0124113276<br>Email Notifications : sitinasirah@aliiancefg.com<br>- Payment Summary<br>- Payment Summary<br>- Payment Type Total No of Records Total Amount (MYR) Transaction Fee (MYR) SMS Charges (MYR)<br>Pay To Aliiance 1 118.80 0.15 00<br>Pay To Aliiance 1 118.80 0.15 00<br>Pay To Other Bank 7 8189.70 3.15 00<br>Pay To Other Bank 7 8189.70 3.15 00<br>Pay To Other Bank 7 8189.70 3.15 00<br>Additional Charges - SMS 1 0.00 0.00 0.00 00<br>Additional Charges - SMS 1 0.00 0.00 0.00 00                                                                                                    | File Upload                      | : Bulk Pa           | yment_v1 8 Sample.xls         |                       |                   |
| File Batch Ref No     : Payroll January       Debiting Type     : Single       *Notify me when payment is processed       SMS Notifications     : 0124113276       Email Notifications     : sitinasirah@alliancefg.com       - Payment Summary       Results 1 - 5 of 5       Payment Type     Total No of Records     Total Amount (MYR)     Transaction Fee (MYR)     SMS Charges (MYR)       Pay To Alliance     1     118.80     0.15     0       Pay To Alliance     1     118.80     0.15     0       Pay To Other Bank     7     8189.70     3.15     0       Rentas     0     0.00     0.00     0       Additional Charges - SMS     1     0.00     0.00     0       Overall Total     9     8308.50     3.30     1                                                                                                    | Payment Date                     | : 10/01/2           | 014                           |                       |                   |
| Pebling Type       : Single         *Notify me when payment is processed         SMS Notifications       : 0124113276         Email Notifications       : sitinasirah@alliancefg.com         Payment Summary       Results 1 - 5 of 5         Payment Type       Total No of Records       Total Amount (MYR)       Transaction Fee (MYR)       SMS Charges (MYR)         Pay To Alliance       1       118.80       0.15       0         Pay To Alliance       1       118.80       0.15       0         Pay To Alliance       1       118.80       0.15       0         Pay To Alliance       1       0.00       0.00       0         Pay To Alliance       1       0.00       0.00       0         Pay To Alliance       1       0.00       0.00       0         Pay To Alliance       1       0.00       0.00       0         Pay To Alliance       1       0.00       0.00       0         Pay To Alliance       1       0.00       0.00       0         Pay To Alliance       1       0.00       0.00       0         Pay To Alliance       1       0.00       0.00       0         Pay To Alliance       1       0.00 <td>File Batch Ref No</td> <td>: Payroll</td> <td>January</td> <td></td> <td></td>                                                                                                    | File Batch Ref No                | : Payroll           | January                       |                       |                   |
| *Notify me when payment is processed         SMS Notifications       : 0124113276         Email Notifications       : sitinasirah@alliancefg.com         Payment Summary       Results 1 - 5 of 5         Payment Type:       Total No of Records       Total Amount (MYR)       Transaction Fee (MYR)       SMS Charges (MYR)         Pay To Alliance       1       118.80       0.15       0         Pay To Alliance       1       118.80       0.15       0         Pay To Other Bank       7       8189.70       3.15       0         Rentas       0       0.00       0       0         Additional Charges - SMS       1       0.00       0.00       0         Overall Total       9       8308.50       3.30       1                                                                                                    | Debiting Type                    | : Single            |                               |                       |                   |
| SMS Notifications       : 0124113276         Email Notifications       : sitinasirab@alliancefg.com         Payment Summary       Results 1 - 5 of 5         Payment Type       Total No of Records       Total Amount (MYR)       Transaction Fee (MYR)       SMS Charges (MYR)         Pay To Alliance       1       118.80       0.15       0         Pay To Alliance       1       118.80       0.15       0         Pay To Other Bank       7       8189.70       3.15       0         Rentas       0       0.00       0.00       0       0         Additional Charges - SMS       1       0.00       0.00       0       0         Overall Total       9       8308.50       3.30       1       1                                                                                                    | -*Notify me when payment is      | processed           |                               |                       |                   |
| Payment Summary       Still State State Stat                                          | SMS Notifications                | : 012411            | 3276                          |                       |                   |
| Payment Summary         Results 1 - 5 of 5           Payment Type         Total No of Records         Total Amount (MYR)         Transaction Fee (MYR)         SMS Charges (MYR)           Pay To Alliance         1         118.80         0.15         0           Pay To Other Bank         7         8189.70         3.15         0           Rentas         0         0.00         0.00         0         0           Additional Charges - SMS         1         0.00         0.00         0         0           Overall Total         9         8308.50         3.30         1         1                                                                                                    | Email Notifications              | : sitinasir         | ah@alliancefg.com             |                       |                   |
| Results 1 - 5 of 5           Payment Type         Total No of Records         Total Amount (MYR)         Transaction Fee (MYR)         SMS Charges (MYR)           Pay To Alliance         1         118.80         0.15         0           Pay To Other Bank         6         3.15         0         0           Rentas         0         0.00         0.00         0         0           Additional Charges - SMS         1         0.00         0.00         0         0           Overall Total         9         8308.50         3.30         1         1                                                                                                    | Payment Summary                  |                     |                               |                       |                   |
| Payment TypeTotal No of RecordsTotal Amount (MYR)Transaction Fee (MYR)SMS Charges (MYR)Pay To Alliance1118.800.150Pay To Other Bank78189.703.150Rentas00.000.0000Additional Charges - SMS10.000.000Overall Total98308.503.301                                                                                                    |                                  |                     | Results 1 - 5 of 5            |                       |                   |
| Pay To Alliance         1         118.80         0.15         0           Pay To Other Bank         7         8189.70         3.15         0           Rentas         0         0.00         0.00         0         0           Additional Charges - SMS         1         0.00         0.00         0         0         0         0         0         0         0         0         0         0         0         0         0         0         0         0         0         0         0         0         0         0         0         0         0         0         0         0         0         0         0         0         0         0         0         0         0         0         0         0         0         0         0         0         0         0         0         0         0         0         0         0         0         0         0         0         0         0         0         0         0         0         0         0         0         0         0         0         0         0         0         0         0         0         0         0         0         0         0 <t< td=""><td>Payment Type</td><td>Total No of Records</td><td>Total Amount (MYR)</td><td>Transaction Fee (MYR)</td><td>SMS Charges (MYR)</td></t<>                                                                                                    | Payment Type                     | Total No of Records | Total Amount (MYR)            | Transaction Fee (MYR) | SMS Charges (MYR) |
| Pay To Other Bank         7         8189.70         3.15         0           Rentas         0         0.00         0.00         0         0         0         0         0         0         0         0         0         0         0         0         0         0         0         0         0         0         0         0         0         0         0         0         0         0         0         0         0         0         0         0         0         0         0         0         0         0         0         0         0         0         0         0         0         0         0         0         0         0         0         0         0         0         0         0         0         0         0         0         0         0         0         0         0         0         0         0         0         0         0         0         0         0         0         0         0         0         0         0         0         0         0         0         0         0         0         0         0         0         0         0         0         0         0                                                                                                             | Pay To Alliance                  | 1                   | 118.80                        | 0.15                  | 0.00              |
| Rentas         0         0.00         0.00         0.00         0.00           Additional Charges - SMS         1         0.00         0.00         0         0         0         0         0         0         0         0         0         0         0         0         0         0         0         0         0         0         0         0         0         0         0         0         0         0         0         0         0         0         0         0         0         0         0         0         0         0         0         0         0         0         0         0         0         0         0         0         0         0         0         0         0         0         0         0         0         0         0         0         0         0         0         0         0         0         0         0         0         0         0         0         0         0         0         0         0         0         0         0         0         0         0         0         0         0         0         0         0         0         0         0         0         0                                                                                                             | Pay To Other Bank                | 7                   | 8189.70                       | 3.15                  | 0.8               |
| Additional Charges - SMS         1         0.00         0.00         0           Overall Total         9         8308.50         3.30         1                                                                                                    | Rentas                           | /0                  | 0.00                          | 0.00                  | 0.0               |
| Overall Total 9 8308.50 3.30 1                                                                                                    | NEWS LODGED CONTRACT OF MERICAN  | 1                   | 0.00                          | 0.00                  | 0.2               |
|                                                                                                    | Additional Charges - SMS         |                     |                               |                       |                   |

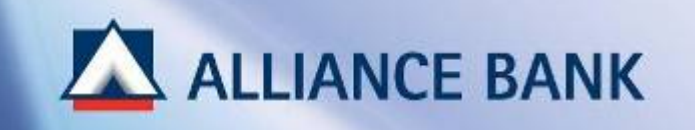

# STATUTORY PAYMENT

PART 3 of the BizSmart CFO Payment Guide is Statutory Payment where Payment Maker would create statutory payment transaction such as KWSP, LHDN or SOCSO via excel or text file.

To begin, prepare Statutory Payment Template (Excel or Text file) provided in the disk. Then, you must first register via Alliance BizSmart before making any payments.

Then, visit Alliance BizSmart login page at https://www.alliancebizsmart.com.my/business/ and login as Payment Maker

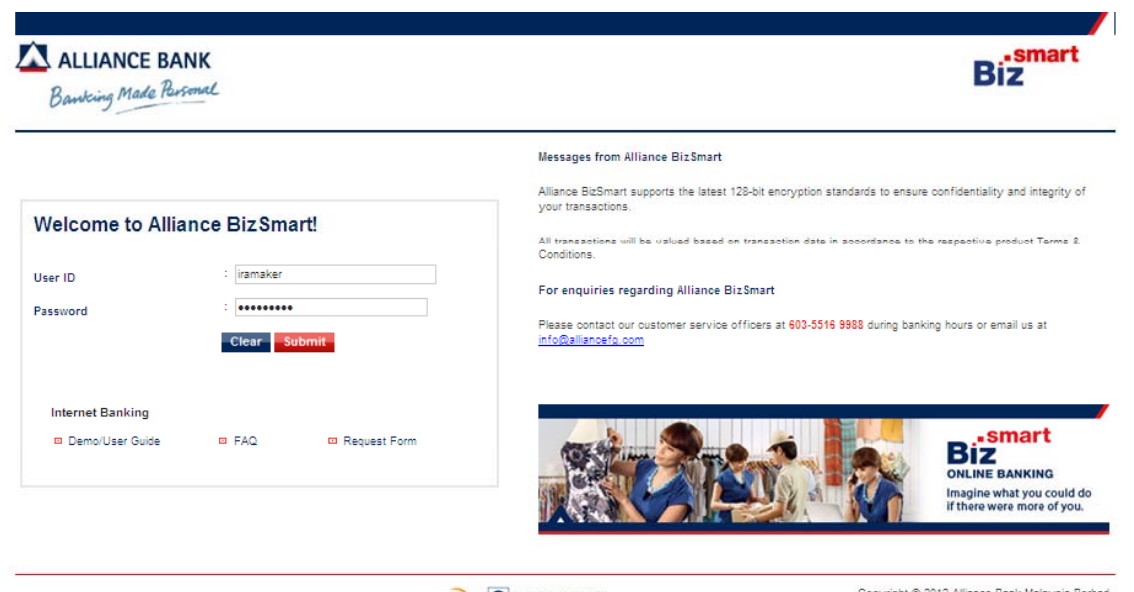

**Excel/**Text Payment **Template Sample** (Refer to Appendix)

Privacy Policy | Client Charter | Customer Service Charter | Useful Links | PIDM (Content on the Content on the Content on the

Copyright @ 2012 Alliance Bank Malaysia Berhad

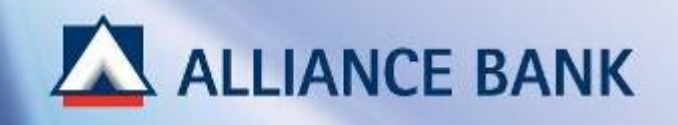

### PRE-REQUISITE: STATUTORY PAYMENT REGISTRATION

#### KWSP:

Go to *Corporate Payment Services > Statutory Payment > KWSP* Input required information, upload excel file and submit. (Under *Submission Type*, select *Contribution*)

LHDN:

Go to Corporate Payment Services > Statutory Payment > LHDN Input required information and submit. Under Submission Type, select Contribution

SOCSO:

Go to Corporate Payment Services > Statutory Payment > SOCSO Input required information, upload excel file and submit. (Under Submission Type, select Contribution)

#### Note: REGISTRATON STATUS

Each statutory bodies (ie KWSP, LHDN, and SOCSO) will notify registration status via Alliance BizSmart within **7 working days** after submission. Once approved, you may start to do monthly contribution,

To check, go to *Transaction Status* & *Authorisation* > *Statutory Board Registration Status* 

| ALLIANCE BANK<br>Bandwing Made Research Biz                                                                                                    | ALLIANCE BANK<br>Banking Made Russmal                                                                                                    |
|----------------------------------------------------------------------------------------------------|----------------------------------------------------------------------------------------------------|
| Home         Account Management         Corporate Payment Services         Treasury Services         Transaction Status & Authorisation         Reports           Fund Transfer & Remittance - Bill Payment - Loan Financing Repayment - Bulk Payment - Payroll - Statutory Payment - Cards Payment         Cards Payment - Cards Payment - Cards Payment                                                                                                    | Feb 07: 2014 17:24:53 PM Nome Account Management Corporate Payment Services Transaction Status & Authonisation Reports View Successful / Failed View Cancelled / View Panding Transaction Bulk Payment Transaction Status Statuston Status |
| VXSP Payment File Upload  From Account* Submission Type * Payment Date * File Batch Ref No*  File Batch Ref No*  File Upload  File Upload  File Uplo | Company INDIA DEMARKY DUI 2NO<br>Valore, ramaiar<br>Statutory Board Registration Status<br>Search By<br>Transaction Type<br>Payment Date<br>Employer Reference IIO                                                                         |
| *Notify me when payment is processed         SMS Notifications         Note: Each SMS Notification cost RMD.20         Email Notifications         Email Notifications                                                                                                    |                                                                                                    |

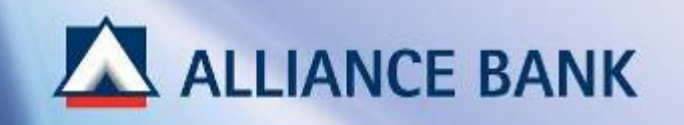

### STEP 1 of 3:

Select type of Statutory Payment:

KWSP: Go to Corporate Payment Services > Statutory Payment > KWSP

LHDN: Go to Corporate Payment Services > Statutory Payment > LHDN

SOCSO: Go to Corporate Payment Services > Statutory Payment > SOCSO

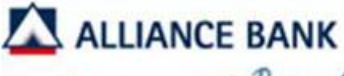

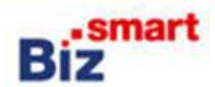

Banking Made Personal

Feb 07, 2014 14:48:07 PM

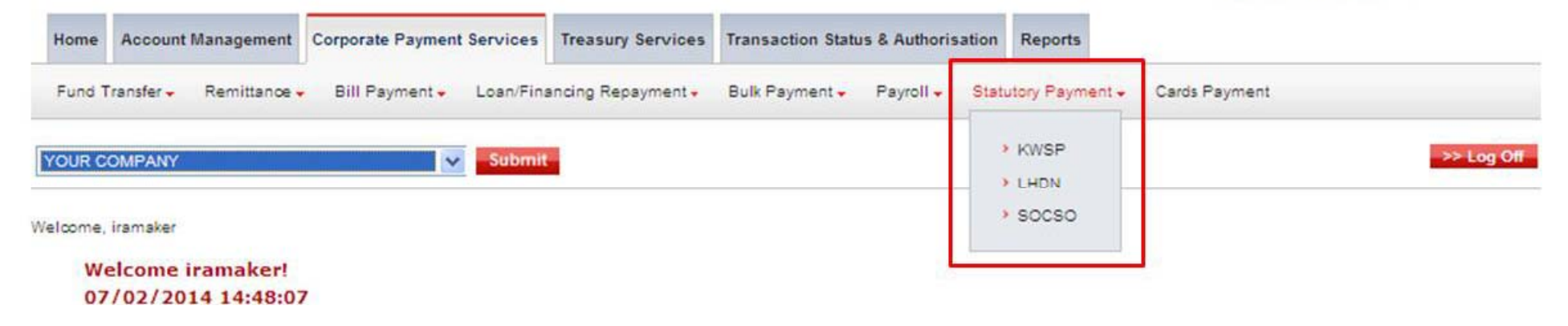

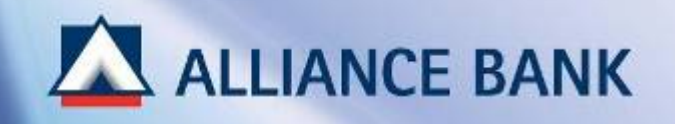

### STEP 2 of 3:

Input required field and click Confirm.

\*\*To upload Statutory Payment Template, click *Browse* button and *Open* payment file.

### Note:

### **Payment Date**

User may perform future dated payments by selected any future date up to one month in advance.

The account will only be deducted on the payment date selected.

### **File Batch Ref No**

User may key in payment details for future reference.

### Notification me (Optional)

User may opt to notify up to 3 recipient via Email (Free) or SMS (RM0.20). (ie, Director, Account Manager, Clerk) Upon successful payment, recipient will be notified and will receive the payment details.

| ALLIANCE BANK<br>Banking Made Birsonal     | Biz                                                                                   |
|--------------------------------------------|---------------------------------------------------------------------------------------|
|                                            | Feb 07, 2014 14:57:23 PM                                                              |
| ome Account Management Corporate Paymen    | tt Services Treasury Services Transaction Status & Authorisation Reports              |
| und Transfer - Remittance - Bill Payment - | Loan/Financing Repayment - Bulk Payment - Payroll - Statutory Payment - Cards Payment |
| pany YOUR COMPANY                          | >> ta                                                                                 |
| ome, iramaker                              |                                                                                       |
| KWSP Payment File Unload                   |                                                                                       |
| From Account *                             | 140820010070185 - YOUR COMPANY (MYR)                                                  |
| Submission Type *                          |                                                                                       |
| Payment Date *                             | 07/02/2014                                                                            |
| File Batch Ref No *                        | : Jan 2014                                                                            |
| File Unload *                              | C Documents and Se Browse                                                             |
| * indicates compulsory fields.             |                                                                                       |
| "Notify me when payment is processed       |                                                                                       |
| SMS Notifications                          | 0123466789                                                                            |
|                                            |                                                                                       |
|                                            |                                                                                       |
|                                            | Note: Each SMS Notification cost RM0.20                                               |
| Email Notifications                        | : sitinasirah@allianoeft                                                              |
|                                            | (1) Para Antonio Terraria (Para Antonio Cont                                          |
|                                            |                                                                                       |

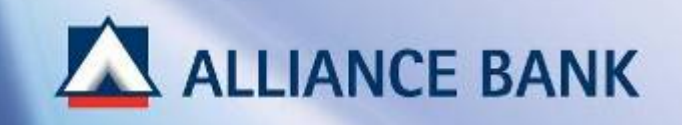

### STEP 3 of 3:

Check on the payment details and click Submit

| ALLIANCE BANK<br>Banking Made Personal         |                          |                      |                      |                | Bi                      | smart<br>Z | Check Excel/Text Templa       |
|------------------------------------------------|--------------------------|----------------------|----------------------|----------------|-------------------------|------------|-------------------------------|
|                                                |                          |                      |                      |                | Feb 07, 2014 15:07:34 P | - CM       | User may double confirm       |
| Home Account Management Corporate Payment Ser  | vices Treasury Services  | Transaction Status & | Authorisation Repo   | orts           |                         |            | payment details uploaded b    |
| Fund Transfer - Remittance - Bill Payment - Lo | an/Financing Repayment + | Bulk Payment - P     | ayroll - Statutory P | ayment - Cards | : Payment               |            | clicking the File Batch Ref I |
| ompany CHAP SENG TRADING                       |                          |                      |                      |                |                         | >> Log Off | hyperlink.                    |
| elcome, iramaker                               |                          |                      |                      |                |                         |            |                               |
| SOC SO Payment File Upload - Preview Page      |                          |                      |                      |                |                         |            |                               |
| From Account                                   | 4                        |                      |                      |                |                         |            |                               |
| Submission Type                                | ; Contribution           |                      |                      |                |                         |            |                               |
| Payment Date                                   | : 07/02/2014             |                      |                      |                |                         |            |                               |
| File Batch Ref No                              | : Jan 2014               |                      |                      |                |                         |            |                               |
| File Upload                                    | ; Chap Seng xis          |                      |                      |                |                         |            |                               |
| Notify me when payment is processed            |                          |                      |                      |                |                         |            |                               |
| SMS Notifications                              | : 0123458789             |                      |                      |                |                         |            |                               |
| Email Notifications                            | ; a@a.com                |                      |                      |                |                         |            |                               |
| Payment Summary                                |                          |                      |                      |                |                         |            |                               |
| SOCSO Employer No (No Rujukan Majikan)         |                          |                      |                      |                | A                       | 781432K    |                               |
| Total No of Records                            |                          |                      |                      |                |                         | 5          |                               |
| Contribution Month (Bulan Caruman)             |                          |                      |                      |                |                         | 1213       |                               |
| Contribution Amount (MYR)(Jumlah Caruman       | )                        |                      |                      |                |                         | 101.12     |                               |
| Service Charges (MYR) - SMS                    |                          |                      |                      |                |                         | 0.20       |                               |
| Total Amount (MYR)                             |                          |                      |                      |                |                         | 101,32     |                               |
|                                                |                          |                      |                      |                |                         |            |                               |

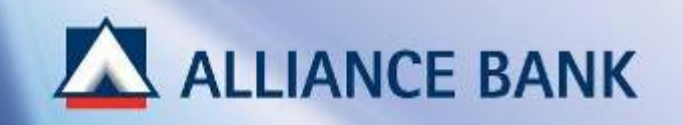

### SUCCESSFUL STATUTORY PAYMENT:

System Authoriser may now approve payment created. Once approve, payment will be processed on the payment date.

Click HOME button below for Payment Authoriser steps in approving transactions.

| ransaction is successfully sent for approval.                                                                                                    |                                      |              |               |            |                                                                |
|----------------------------------------------------------------------------------------------------|--------------------------------------|--------------|---------------|------------|----------------------------------------------------------------|
| B Reference No                                                                                                    | : AOBSS070                           | 022014002037 |               |            |                                                                |
| om Account                                                                                                    |                                      |              |               |            |                                                                |
| bmission Type                                                                                                    | ; Contributio                        | on           |               |            |                                                                |
| e Upload                                                                                                    | ; Chap Seng                          | g.xls        |               |            |                                                                |
| yment Date                                                                                                    | : 07/02/201                          | 4            |               |            |                                                                |
| e Batch Ref No                                                                                                    | : Jan 2014                           |              |               |            |                                                                |
| *Notify me when payment is processed                                                                                                    | 1                                    |              |               |            |                                                                |
| SMS Notifications                                                                                                    | : 01234567                           | 89           |               |            |                                                                |
|                                                                                                    |                                      |              |               |            |                                                                |
| Email Notifications                                                                                                    | ; a@a.com                            |              |               |            |                                                                |
| Payment Summary                                                                                                    | ; a@a.com                            |              |               |            |                                                                |
| Payment Summary<br>SOCSO Employer No (No Rujukan Majik                                                                                                    | : a@a.com                            |              |               |            | A3781432K                                                      |
| Payment Summary<br>SOCSO Employer No (No Rujukan Majik<br>Total No of Records                                                                                                    | : a@a.com<br>kan)                    |              |               |            | A3781432K<br>5                                                 |
| Payment Summary<br>SOCSO Employer No (No Rujukan Majik<br>Total No of Records<br>Contribution Month (Bulan Caruman)                                                                                                    | : a@a.com<br>kan)                    |              |               |            | A3781432K<br>5<br>1213                                         |
| Payment Summary<br>SOCSO Employer No (No Rujukan Majik<br>Total No of Records<br>Contribution Month (Bulan Caruman)<br>Contribution Amount (MYR)(Jumlah Ca                                                                                                    | ; a@a.com<br>kan)<br>iruman)         |              |               |            | A3781432K<br>5<br>1213<br>101.12                               |
| Payment Summary<br>SOCSO Employer No (No Rujukan Majik<br>Total No of Records<br>Contribution Month (Bulan Caruman)<br>Contribution Amount (MYR)(Jumlah Ca<br>Service Charges (MYR) - SMS                                                                         | ; a@a.com<br>kan)<br>iruman)         |              |               |            | A3781432K<br>5<br>1213<br>101.12<br>0.20                       |
| Payment Summary<br>SOCSO Employer No (No Rujukan Majik<br>Total No of Records<br>Contribution Month (Bulan Caruman)<br>Contribution Amount (MYR)(Jumlah Ca<br>Service Charges (MYR) - SMS<br>Total Amount (MYR)                                                   | : a@a.com<br>kan)<br>iruman)         |              |               |            | A3781432K<br>5<br>1213<br>101.12<br>0.20<br>101.32             |
| Payment Summary<br>SOCSO Employer No (No Rujukan Majik<br>Total No of Records<br>Contribution Month (Bulan Caruman)<br>Contribution Amount (MYR)(Jumlah Ca<br>Service Charges (MYR) - SMS<br>Total Amount (MYR)                                                   | ; a@a.com<br>kan)<br>irumān)         |              |               |            | A3781432K<br>5<br>1213<br>101.12<br>0.20<br>101.32             |
| Payment Summary<br>SOCSO Employer No (No Rujukan Majik<br>Total No of Records<br>Contribution Month (Bulan Caruman)<br>Contribution Amount (MYR)(Jumlah Ca<br>Service Charges (MYR) - SMS<br>Total Amount (MYR)<br>Authorisation History<br>Date, Time<br>User ID | : a@a.com<br>kan)<br>iruman)<br>Role | Action       | Authorization | Trx Status | A3781432K<br>5<br>1213<br>101.12<br>0.20<br>101.32<br>Comments |

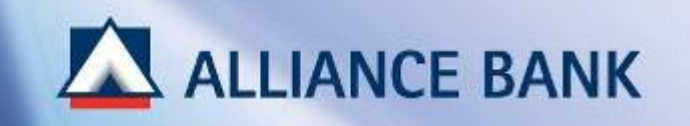

# **APPROVE TRANSACTION**

This section guides Payment Authoriser on the steps of approving CFO transactions made by Payment Maker.

To begin, visit Alliance BizSmart login page at <u>https://www.alliancebizsmart.com.my/business/</u> and login as Payment Authoriser

| ALLIANCE E<br>Banking Made          | BANK<br>Personal                                                      |                  | Biz                                                                                                    |
|-------------------------------------|-----------------------------------------------------------------------|------------------|----------------------------------------------------------------------------------------------------|
| Welcome to A<br>User ID<br>Password | Illiance BizSm<br>: iraautho<br>: ooooooooooooooooooooooooooooooooooo | Nart!<br>*<br>•• | Messages from Alliance BizSmart<br>Alliance BizSmart supports the latest 128-bit encryption standards to ensure confidentiality and integrity or<br>your transactions.<br>All transactions will be valued based on transaction date in accordance to the respective product Terms &<br>Conditions.<br>For enquiries regarding Alliance BizSmart<br>Please contact our customer service officers at 603-5516 9988 during banking hours or email us at<br>info@alliancefg.com |
| Internet Banking                    | B BAQ                                                                 | Request Form     | - Biz<br>ONLINE BANKING<br>Imagine what you could do<br>if there were more of you.                                                                                                    |

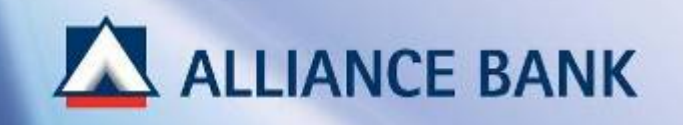

### STEP 1 of 4:

Go to Transaction Status & Authorosation > Approve Pending Transaction

| A      | LLIANCE BANK            | 2                  |                                    |                      |                                 | Biz .smart                          |
|--------|-------------------------|--------------------|------------------------------------|----------------------|---------------------------------|-------------------------------------|
| lome   | Account Management      | Treasury Services  | Transaction Status & Authorisation | Reports              | Ja                              | an 09, 2014 22:32:49 PM             |
| /iew S | uccessful / Failed View | Cancelled / Voided | View Pending Transaction Approve   | Pending Transactions | Bulk Payment Transaction Status | Statutory Board Registration Status |

Welcome, iraautho

#### Welcome iraautho! 09/01/2014 22:32:49

- Your last successful login is 09/01/2014 22:31:54
- Your last failed login is 12/12/2013 14:51:43
- · Click here to change password.
- · Click here to Reset / Change your Approval PIN
- · Click here to download Alliance BizSmart Quick Start Guide.

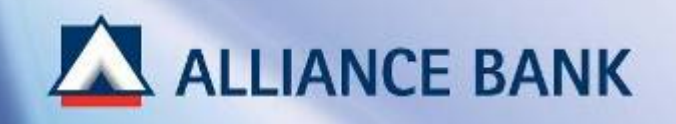

### STEP 2 of 4:

### ✓ Transaction Date Time

Select on the transactions you wish to approve and click on the *Transaction Date Time* hyperlink.

| Date, Time                           | AOB Ref No/<br>Payment Date            | Trans<br>Type                        | From Account<br>Name            | To Account<br>Bene Name/ Batch<br>ID | Currency / Amount | Equivalent<br>Amount (MYR) | Action | Approval<br>Status | Trans<br>Status |
|--------------------------------------|----------------------------------------|--------------------------------------|---------------------------------|--------------------------------------|-------------------|----------------------------|--------|--------------------|-----------------|
| 09/01/2014<br>21:34:44               | AOBIBG090120140<br>00698<br>31/01/2014 | Pay To<br>Other<br>Banks<br>Accounts | 140820010070185<br>YOUR COMPANY | 1234567890<br>ABC SDN BHD            | MYR 1,000.00      | 1,000.00                   | New    | Created            | N/A             |
| 08/01/2014<br>14:27:02               | AOBIBG080120140<br>00692<br>08/01/2014 | Pay To<br>Other<br>Banks<br>Accounts | 140820010070185<br>YOUR COMPANY | 1234567890<br>Abc Sdn Bhd            | MYR 1,000.00      | 1,000.00                   | New    | Created            | N/A             |
| 08/01/2014<br>14:11:26               | AOBIBG080120140<br>00691<br>08/01/2014 | Pay To<br>Other<br>Banks<br>Accounts | 140820010070185<br>YOUR COMPANY | 1234567890<br>ABC SDN BHD            | MYR 1,000.00      | 1,000.00                   | New    | Created            | N/A             |
| <u>27/12/2013</u><br><u>14:29:14</u> | AOBIBG271220130<br>00631<br>27/12/2013 | Pay To<br>Other<br>Banks<br>Accounts | 140820010070185<br>YOUR COMPANY | 5436677879<br>Test                   | MYR 17.00         | 17.00                      | New    | Created            | N/A             |

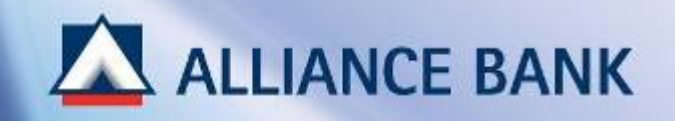

### STEP 3 of 4:

Check on the transaction details and click Approve button.

#### Note:

#### **Reject Transactions**

If there is an error, System Authorizer may *Reject*. Once the transaction is rejected, System Administrator would need to re-create the transaction and re-submit the transaction for approval.

| Amount (MYR)                                                                                                    | : 1000.00                                                                                                    |                                                |
|----------------------------------------------------------------------------------------------------|----------------------------------------------------------------------------------------------------|------------------------------------------------|
| IBG Charges (MYR)                                                                                                    | : 2.00                                                                                                    |                                                |
| SMS Charge (MYR)                                                                                                    | : 0.20                                                                                                    |                                                |
| Total Amount (MYR)                                                                                                    | : 1,002.20                                                                                                    |                                                |
| Notifications                                                                                                    |                                                                                                    |                                                |
| Beneficiary Payment Alert                                                                                                    | : E-Mail: a@a.com                                                                                                    |                                                |
|                                                                                                    | : SMS Notification: 0123456789                                                                                                    |                                                |
| erms and Conditions                                                                                                    |                                                                                                    | •                                              |
| <ol> <li>Use Transaction Limit Main<br/>M10,000 (per day) and RM5,000</li> <li>If you have not set any 1:<br/>DM2 fee will be charged</li> </ol>                                          | Itenance to set your own limit for funds transfers. The maximum amount is<br>0 (per day) for non resident account.<br>imit, your transaction limit will be defaulted to RM3,000 per day.                                                                                                    | Ŷ                                              |
| 1 / We hereby confirm that I/We have read, un<br>We further understand that the Anti Money Lau<br>anneled through my / our clients accounts / fac<br>occeds are from unlawful activities. | derstood and agreed to the Terms and Conditions and agree irrevocably and unconditionally to be bound by such Terms and (<br>indering Act (AMLA) prohibits the Bank to engage directly or indirectly in transactions which involve proceeds of an unlawful a<br>ilities with the Bank. I / We agree to notify the Bank immediately if, during the course of dealing with my / our clients if I / We si | Conditions.<br>clivity to be<br>uspect that th |
|                                                                                                    |                                                                                                    |                                                |
| iments                                                                                                    |                                                                                                    |                                                |

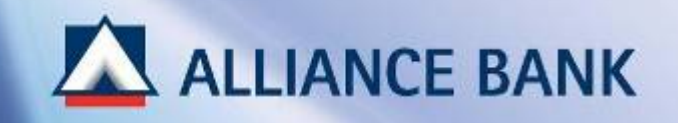

### STEP 4 of 4:

Input Token Response and Approval Pin, then click Sign button

| ALLIANCE BANK<br>Banking Made Personal<br>Home Account Management Treasury Services                                                                                | Transaction Status & Authorisation Reports            | Ja                              | n 09, 2014 22:54:47 PM              |
|----------------------------------------------------------------------------------------------------|-------------------------------------------------------|---------------------------------|-------------------------------------|
| View Successful / Failed View Cancelled / Voided                                                                                                    | View Pending Transaction Approve Pending Transactions | Bulk Payment Transaction Status | Statutory Board Registration Status |
| Welcome, iraautho Transaction Pending Authorisation Details New Pay To Other Banks Accounts Reference No Authorisation Status Transaction Date, Time Payer Details | Token Response : 12345678<br>Approval Pin : ••••••• • | ×                               |                                     |
| From Account                                                                                                    | : 140820010070185 - YOUR COMPANY                      | 17                              |                                     |
| Beneficiary Details                                                                                                    |                                                       |                                 |                                     |
| To Account                                                                                                    | : 1234567890                                          |                                 | Token Response &                    |
| Beneficiary Name                                                                                                    | : ABC SDN BHD                                         |                                 | Approval Pin                        |
| Beneficiary Bank                                                                                                    | : CITIBANK                                            |                                 | (Refer to Appendix)                 |
| Payment Description                                                                                                    | : INVOICE 1234                                        |                                 |                                     |

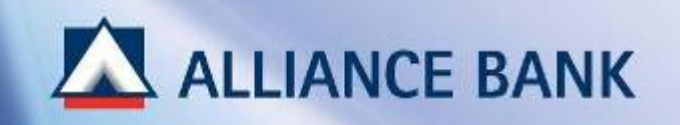

### SUCCESSFUL TRANSACTION APPROVAL:

You have now successfully approve transaction made by Payment Maker.

| New Pay To Other Banks Accounts |                                  |  |
|---------------------------------|----------------------------------|--|
| Reference No                    | : AOBIBG09012014000698           |  |
| authorisation Status            | : Approved                       |  |
| ransaction Date, Time           | : 09/01/2014 21:34:44            |  |
| Payer Details                   |                                  |  |
| From Account                    | : 140820010070185 - YOUR COMPANY |  |
| Beneficiary Details             |                                  |  |
| To Account                      | : 1234567890                     |  |
| Beneficiary Name                | : ABC SDN BHD                    |  |
| Beneficiary Bank                | : CITIBANK                       |  |
| Payment Description             | : INVOICE 1234                   |  |
| Payment Reference               | 3                                |  |
| Payment Details                 |                                  |  |
| ID Check                        | : Yes                            |  |
| ID Type                         | : Business Registration          |  |
| Business Registration           | : 123456A                        |  |
| Contact No                      | :                                |  |
| Payment Date                    | : 31/01/2014                     |  |

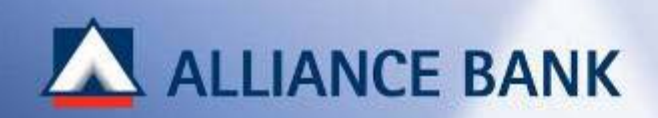

# **APPENDIX**

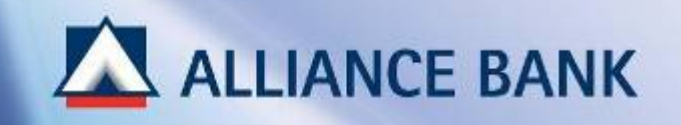

## SAMPLE: Single Fund Transfer (Intrabank)

| Home Account Management                                                                                                    | Corporate Payment Services | Treasury Services Tra                                         | nsaction Status & Authorisal | tion Reports     | Jan 07, 2014 19:14:36 PM |
|----------------------------------------------------------------------------------------------------|----------------------------|---------------------------------------------------------------|------------------------------|------------------|--------------------------|
| und Transfer - Remittance -                                                                                                    | Bill Payment - Loan/Fina   | ncing Repayment - Bulk P                                      | ayment - Payroll - Stat      | lutory Payment - | Cards Payment            |
| <ul> <li>Pay to Alliance Accounts</li> <li>Pay to Other Banks Accounts</li> </ul>                                                                             | ints                       |                                                               |                              |                  |                          |
| und Transfer                                                                                                    |                            |                                                               |                              |                  |                          |
|                                                                                                    |                            |                                                               |                              | 11. 11. 10 10 10 |                          |
|                                                                                                    | Enter Required Ir          | fo Transfer (                                                 | Confirmation Trans           | fer Acknowled    | gement                   |
|                                                                                                    |                            |                                                               |                              | 63               |                          |
| om Account*                                                                                                    |                            | : Please Select                                               |                              | ~                |                          |
|                                                                                                    |                            | : OPre-registered Plea                                        | se Select                    | ~                | ]                        |
| o Account *                                                                                                    |                            |                                                               |                              |                  |                          |
| o Account                                                                                                    |                            | : Non-registered 1234                                         | 56789012345                  |                  |                          |
| o Account *                                                                                                    |                            | : Non-registered 1234<br>: 07/01/2014                         | 56789012345                  |                  |                          |
| o Account *<br>ayment Date *<br>ecipient's Reference *                                                                                                    |                            | : Non-registered 1234<br>: 07/01/2014<br>: Invoice 1234       | 456789012345                 | (Appears on R    | ecipient's Statement)    |
| ayment Date *<br>ecipient's Reference *<br>ther Payment Details                                                                                               |                            | : Non-registered 1234<br>: 07/01/2014<br>: Invoice 1234<br>:  | 156789012345                 | (Appears on R    | ecipient's Statement)    |
| ayment Date *<br>ecipient's Reference *<br>ther Payment Details<br>mount(MYR) *                                                                               |                            | : Non-registered 1234<br>: 07/01/2014<br>: Invoice 1234<br>:  | 156789012345                 | (Appears on R    | ecipient's Statement)    |
| ayment Date *<br>ecipient's Reference *<br>ther Payment Details<br>mount(MYR) *<br>ndicates compulsory fields.                                                |                            | : Non-registered 1234<br>: 07/01/2014<br>: Invoice 1234<br>:  | 156789012345                 | (Appears on R    | ecipient's Statement)    |
| ayment Date *<br>ecipient's Reference *<br>ther Payment Details<br>mount(MYR) *<br>indicates compulsory fields.<br>Notifications                              |                            | : Non-registered 1234<br>: 07/01/2014<br>: Invoice 1234<br>:  | 156789012345                 | (Appears on R    | ecipient's Statement)    |
| ayment Date *<br>ecipient's Reference *<br>ther Payment Details<br>mount(MYR) *<br>indicates compulsory fields.<br>Notifications<br>Beneficiary Payment Alert |                            | : ●Non-registered 1234<br>: 07/01/2014<br>: Invoice 1234<br>: | 156789012345                 | (Appears on R    | ecipient's Statement)    |
| ayment Date *<br>ecipient's Reference *<br>ther Payment Details<br>mount(MYR) *<br>indicates compulsory fields.<br>Notifications<br>Beneficiary Payment Alert |                            | : ●Non-registered 1234<br>: 07/01/2014<br>: Invoice 1234<br>: | 123456789                    | (Appears on R    | ecipient's Statement)    |

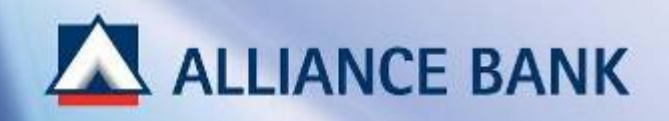

## SAMPLE: Single Fund Transfer (Interbank Giro)

| Home Account Man                                                                         | Comorate Bau              | ment Services Treasury Fe | Transaction Statu      | 8. Authorization  | Reports       | Jan 07, 2014 19:18:08 PM |
|------------------------------------------------------------------------------------------|---------------------------|---------------------------|------------------------|-------------------|---------------|--------------------------|
| Fund Transfer - Rem                                                                      | Bill Payment              | Loan/Financion Renavmer   | t - Bulk Payment - P   | wroll - Statutory | Payment -     | Cards Payment            |
|                                                                                          |                           |                           |                        |                   |               |                          |
| Pay to Alliance     Pay to Other Ba                                                      | Accounts<br>inks Accounts |                           |                        |                   |               | >> Lo                    |
| av to Other Banks A                                                                      | ccounts                   |                           |                        |                   |               |                          |
| .,                                                                                       |                           |                           |                        |                   |               |                          |
|                                                                                          | Ente                      | r Required Info           | Transfer Confirmation  | Teansfee          | Acknowledg    | ement                    |
|                                                                                          |                           | <b>2</b>                  | - 2                    |                   | - 🛛           |                          |
| Davor Dotaile                                                                            |                           |                           |                        |                   |               |                          |
| Payer Details                                                                            |                           |                           |                        |                   |               |                          |
| From Account *                                                                           |                           | : Select Or               | e                      |                   | ~             |                          |
| Beneficiary Details                                                                      |                           |                           |                        |                   |               |                          |
| To Account*                                                                              |                           | · OPre-red                | stared Please Select v |                   |               |                          |
| 10 Account                                                                               |                           | · Ohon.rer                | istered 1234567890     |                   |               |                          |
| Repeticiany Name                                                                         |                           | · ARC SDN                 | BHD                    |                   |               |                          |
| Beneficiary Bank *                                                                       |                           | : CITIBAN                 | 6                      |                   |               |                          |
| Designant's Deference                                                                    |                           | · Fourier 17              | 24                     |                   | desser of D   | alloineFe Ctatement)     |
| Other Developed Details                                                                  |                           | : invoice 12              | 34                     |                   | oppears on Re | sopient's Statement)     |
| Other Payment Details                                                                    |                           | •                         |                        |                   |               |                          |
| Payment Details                                                                          |                           |                           |                        |                   |               |                          |
| ID Check *                                                                               |                           | : Yes 🗸                   |                        |                   |               |                          |
| ID Type *                                                                                |                           | : Business                | Registration 🗸         |                   |               |                          |
| Business Registration                                                                    |                           | : 123456A                 |                        |                   |               |                          |
| manness mellisness                                                                       |                           | : 01234567                | 89                     |                   |               |                          |
| Contact No                                                                               |                           | : 31/01/201               | 4                      |                   |               |                          |
| Contact No<br>Payment Date *                                                             |                           |                           |                        |                   |               |                          |
| Contact No<br>Payment Date *<br>Amount (MYR) *                                           |                           | ; 1,000.00                |                        |                   |               |                          |
| Contact No<br>Payment Date *<br>Amount (MYR) *                                           |                           | : 1,000.00                |                        |                   |               |                          |
| Contact No<br>Payment Date *<br>Amount (MYR) *<br>Notifications<br>Beneficiary Payment / | Alert                     | : 1,000.00<br>:⊠E-Mail    | a@a.com                |                   |               |                          |

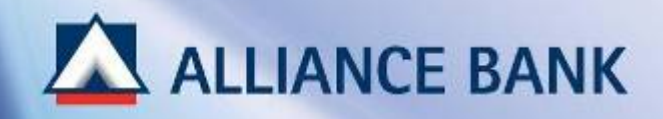

## SAMPLE: Single Fund Transfer (Rentas)

| -                                                                                                    | Made Busena                                                                                        | 1                          |                                                                                                    |                            |                     | BIZ                      |
|----------------------------------------------------------------------------------------------------|----------------------------------------------------------------------------------------------------|----------------------------|----------------------------------------------------------------------------------------------------|----------------------------|---------------------|--------------------------|
| -                                                                                                    |                                                                                                    |                            |                                                                                                    |                            |                     | Feb 07, 2014 17:47:28 PM |
| ome Account                                                                                                    | t Management                                                                                       | Corporate Payment Services | Treasury Services                                                                                                    | Transaction Status & Autho | isation Reports     |                          |
| und Transfer •                                                                                                    | Remittance +                                                                                       | Bill Payment - Loan/Fin    | anding Repayment -                                                                                                    | Bulk Payment - Payroll -   | Statutory Payment - | Cards Payment            |
| pany WISMA DE                                                                                                    | EN Pentas                                                                                          |                            |                                                                                                    |                            |                     | 55                       |
| zome, iramaker                                                                                                    | 1                                                                                                  |                            |                                                                                                    |                            |                     |                          |
| Rentas                                                                                                    |                                                                                                    |                            |                                                                                                    |                            |                     |                          |
|                                                                                                    |                                                                                                    |                            |                                                                                                    |                            |                     |                          |
|                                                                                                    |                                                                                                    | Enter Required             | Info Tran                                                                                                    | fer Confirmation 1         | ransfer Acknowledge | ment                     |
|                                                                                                    |                                                                                                    | <b>•</b>                   |                                                                                                    | - 🖾                        |                     |                          |
|                                                                                                    |                                                                                                    |                            |                                                                                                    |                            |                     |                          |
|                                                                                                    |                                                                                                    |                            |                                                                                                    |                            |                     |                          |
| Applicant                                                                                                    | Details                                                                                            |                            |                                                                                                    |                            |                     |                          |
| From Accourt                                                                                                    | nt *                                                                                               |                            | 140820010003                                                                                                    | 272 - WISMA DENMARK SON    | BH (MYR)            |                          |
| 1996-9111926-990<br>1996-9111926-910                                                                                                    |                                                                                                    |                            | Landard                                                                                                    |                            |                     |                          |
| Beneficiar                                                                                                    | v Details                                                                                          |                            |                                                                                                    |                            |                     |                          |
|                                                                                                    | 3                                                                                                  |                            |                                                                                                    |                            |                     |                          |
| Beneficiary I                                                                                                    | lame *                                                                                             |                            | : ABC SDN BHD                                                                                                    |                            |                     |                          |
| Beneficiary II                                                                                                    | llame *                                                                                            |                            | : ABC SDN BHD                                                                                                    | 1                          |                     |                          |
| Beneficiary II<br>Beneficiary A                                                                                                    | Name *<br>Account No *                                                                             |                            | : ABC SDN BHD<br>: 1234567890001                                                                                                 |                            |                     |                          |
| Beneficiary II<br>Beneficiary A<br>Beneficiary B                                                                                                    | Name *<br>Account No *<br>Bank *                                                                   |                            | : ABC SDN BHD<br>: 1234567590001<br>: Citibank                                                                                   |                            | V                   |                          |
| Beneficiary II<br>Beneficiary A<br>Beneficiary B                                                                                                    | Name *<br>Account No *                                                                             |                            | : ABC SDN BHD<br>: 1234567890001<br>: Citibank                                                                                   |                            | ×                   |                          |
| Beneficiary II<br>Beneficiary A<br>Beneficiary B<br>Payment D                                                                                                | Name *<br>Account No *<br>Bank *<br>Details                                                        |                            | : ABC SDN BHD<br>: 1234567890001<br>: Citibank                                                                                   | }                          | M                   |                          |
| Beneficiary II<br>Beneficiary A<br>Beneficiary B<br>Payment D<br>Amount (MYR                                                                                 | Name *<br>Account No *<br>Bank *<br>Details                                                        |                            | : ABC SDN BHD<br>: 1234567890001<br>: Citibank<br>: 1.000,000 00                                                                 |                            | ×                   |                          |
| Beneficiary II<br>Beneficiary A<br>Beneficiary B<br>Payment D<br>Amount (MYR<br>Payment Date                                                                 | lame *<br>Account No *<br>Bank *<br>Details<br>R) *                                                |                            | : ABC SDN BHD<br>: 1234867590001<br>: Citibank<br>: 1.000,000 00<br>: 07/02/2014                                                 |                            |                     |                          |
| Beneficiary II<br>Beneficiary A<br>Beneficiary B<br>Payment D<br>Amount (MYR<br>Payment Date<br>Reference No                                                 | lame *<br>Account No *<br>Bank *<br>Details<br>R) *<br>ke *<br>o *                                 |                            | : ABC SDN BHD<br>: 1294867590001<br>: Citibank<br>: 1.000.000.00<br>: 07/02/2014<br>: Involce 1234                               |                            |                     |                          |
| Beneficiary II<br>Beneficiary A<br>Beneficiary B<br>Payment D<br>Amount (MYR<br>Payment Date<br>Reference No<br>Payment Deta                                 | lame *<br>Account No *<br>Bank *<br>Details<br>R) *<br>ke *<br>o *<br>ails                         |                            | : ABC SDN BHD<br>: 1234867590001<br>: Citibank<br>: 1.000,000,000<br>: 07/02/2014<br>: Involge 1234<br>: Purchase                |                            |                     |                          |
| Beneficiary II<br>Beneficiary A<br>Beneficiary B<br>Payment D<br>Amount (MYR<br>Payment Data<br>Reference No<br>Payment Deb<br>Notification                  | lame *<br>Account No *<br>Bank *<br>Details<br>R) *<br>ie *<br>o *<br>tails<br>sts                 |                            | : ABC SDN BHD<br>: 1294807890001<br>: Citibank<br>: 1.000.000 00<br>: 07/02/2014<br>: Invoice 1234<br>: Purchase                 |                            |                     |                          |
| Beneficiary II<br>Beneficiary A<br>Beneficiary B<br>Payment D<br>Amount (MYR<br>Payment Data<br>Reference No<br>Payment Deb<br>Notification<br>Beneficiary P | lame *<br>Account No *<br>Bank *<br>Details<br>R) *<br>e *<br>o *<br>ails<br>es<br>ails            |                            | : ABC SDN BHD<br>: 1294867590001<br>: Citibank<br>: 1.000.000.00<br>: 07/02/2014<br>: Involce 1234<br>: Purchase<br>: E-Mail #@# |                            |                     |                          |
| Beneficiary II<br>Beneficiary A<br>Beneficiary B<br>Payment Date<br>Reference No<br>Payment Deb<br>Notification<br>Beneficiary P                             | lame *<br>Account No *<br>Bank *<br>Details<br>R) *<br>e *<br>o *<br>tails<br>ans<br>Payment Alert |                            | : ABC SDN BHD<br>: 1224867890001<br>: Citibank<br>: 1.000,000,00<br>: 07/02/2014<br>: Invoice 1234<br>: Purchase<br>: E-Mail @@P | .com                       |                     |                          |

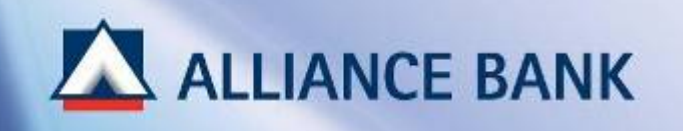

### SAMPLE: PAYROLL/BULK EXCEL PAYMENT TEMPLATE

#### 1. Beneficiary Details (Column A to G)

#### Column B, C, D, E, F are MANDATORY

|   | A            | В                | C                   | D                     | E       | F                   | G                 |
|---|--------------|------------------|---------------------|-----------------------|---------|---------------------|-------------------|
| 1 | Payment Mode | Beneficiary Name | Beneficiary Account | Beneficiary Bank Code | Amount  | Payment Description | Payment Reference |
| 2 |              | SITI             | 2145265231          | CIBBMYKL              | 1500.50 | Invoice 1234        |                   |
| 3 |              | ABC SDN BHD      | 148529652011        | MBBEMYKL              | 330.00  | Office Supplies     |                   |
| 4 |              | TAN              | 124545489852        | MFBBMYKL              | 112.80  | Lunch Catering      |                   |

#### 2. Beneficiary ID Validation (Column H to K)

Optional to have Beneficiary ID Validation. If required, ensure the following:

- ✓ Only enter any <u>ONE</u> of the ID type New IC/ Old IC/ Business Registration/ Others (Passport)
- ✓ Each row must have <u>ONE</u> ID only

| Н                     |                       | J                                    | K                  |
|-----------------------|-----------------------|--------------------------------------|--------------------|
| Beneficiary New IC No | Beneficiary Old IC No | Beneficiary Business<br>Registration | Beneficiary Others |
| 981208123456          | 3                     | A CARACTER STREET                    |                    |
|                       |                       | 123456A                              |                    |
|                       |                       |                                      | A12345678          |

#### 3. Beneficiary Notification (Column L to P)

Optional to have Beneficiary Notification if user requires to notify beneficiary on payment details.

In Column L (Payment Advice Indicator) choose ONE of the following for ALL rows:

- ✓ N (None) Notification not required. Ensure Column M, N, O, P is empty
- B (Both) Require to notify via Email and SMS. Key in Mobile Number in Column M and Email Address in Column N. Column P is for Email/ SMS subject.
- ✓ E (Email) Require to notify via Email ONLY. Key in Email Address in Column N. Column P is for Email subject. Leave Column M blank.
- S (SMS) Require to notify via SMS ONLY. Key in Mobile Number in Column M. Column P is for SMS subject. Leave Column N, O blank.

| L                        | M               | N                   | 0                   | P                              |
|--------------------------|-----------------|---------------------|---------------------|--------------------------------|
| Payment Advice Indicator | Mobile Phone No | Beneficiary Email 1 | Beneficiary Email 2 | Generic Payment<br>Information |
| E                        |                 | user123@email.com   |                     | Invoice 1234                   |
| S                        | 0123456790      |                     |                     | Office Supplies                |

#### 4. ADDITIONAL ONLY FOR BULK PAYMENT, Invoice Details (Column Q to BD)

Optional Invoice Details is required. You may key in up to 10 Invoices details in each row (one transaction). Invoice details will appear in Beneficiary Notification

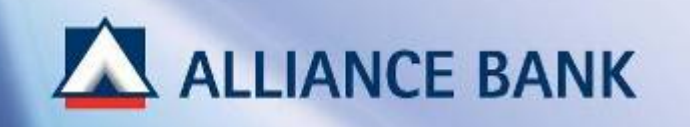

## SAMPLE: PAYROLL/BULK PAYMENT TEXT FILE TEMPLATE

Payroll/ Bulk Payment Text file format can be found in the disk. Kindly ensure your vendor change the current format of the extracted text file to match the format given.

| File Type                                                                                                    | Memore Earse                                                                                       | and Enemat                                                                  |             |            |                        |  |  |  |
|----------------------------------------------------------------------------------------------------|----------------------------------------------------------------------------------------------------|-----------------------------------------------------------------------------|-------------|------------|------------------------|--|--|--|
| Allachened                                                                                                    | in the test.                                                                                       | I CAR PARTIAL                                                               |             |            |                        |  |  |  |
| Addoomen                                                                                                    | List of Bank Cook                                                                                  | S                                                                           |             |            |                        |  |  |  |
| Remarks                                                                                                    | For textfile uploa                                                                                 | ad, the delimiter $\boldsymbol{\gamma}^{*}$ is used to separate each field. |             |            |                        |  |  |  |
| Required information                                                                                                    |                                                                                                    | Column in Excel /<br>Labels                                                 | Length      | Type       | Mandatory<br>Optional  |  |  |  |
| Payment Mode Indicator:<br>LIP - Harboara<br>LOP - Rentas<br>LOP - Interbark GIRO (IBG)<br>Note: If Payment Mode not Indic<br>Ib Payment Mode based on the<br>Bank Coole - Allance Bank (Pa<br>Bank Coole - IBG Bank and am<br>RMSCQ.COC Payment Mode to L | aled, system wil define<br>foldwing ruiss:<br>yment Mode is Liff<br>burt equal or less than<br>Gif | Payment Mode                                                                | - 3         | Char       | Optional               |  |  |  |
| Bank Code + Non-IBO Bank: Pa<br>Beneficiary Name                                                                                                    | yment Node is LSP                                                                                  | Beneficiary Name                                                            | 140         | Char       | Mandatory              |  |  |  |
| Beneficiary account number whe<br>credited                                                                                                    | rre the payment is to be                                                                           | Beneficiary Account                                                         | 15          | Num        | Mandalory<br>Mandatory |  |  |  |
| Beneficiary bank. Refer to Apper<br>Code.                                                                                                    | ndix 1 for List of Bank                                                                            | Beneficiary Bank                                                            |             |            |                        |  |  |  |
| Amount to be credited to benefic value.                                                                                                    | lary account, in decimal                                                                           | Anount                                                                      | 12(2)       | NUM        | Mandatory              |  |  |  |
| Description of payment.                                                                                                    |                                                                                                    | Payment Description                                                         | 22          | Chat       | Mandatory              |  |  |  |
| Payment reference.                                                                                                    |                                                                                                    | Payment Reference                                                           | - 20        | Char       | Optional               |  |  |  |
| Beneficiary ID No Field. Require<br>(Leave column blank f ID valida                                                                                                    | d if customer requires ID N<br>tion is not required)                                               | o validation is required. To                                                | fill in any | one of the | value only.            |  |  |  |
| <ul> <li>Beneficiary New IC Nu</li> </ul>                                                                                                    | mber.                                                                                              | Beneficiary New IC No                                                       | 12          | Num        | Optional               |  |  |  |
| Beneficiary Old IC Num                                                                                                    | iber.                                                                                              | Beneficiary Old IC No                                                       |             | Char       | Optional               |  |  |  |
| Beneficiary Business R                                                                                                    | egistration Number                                                                                 | Beneficiary Business<br>Registration                                        | 20          | Char       | Optional               |  |  |  |
| Others ID e.g. Passport                                                                                                    | t / Polce ID / Amry ID                                                                             | Beneficiary Others                                                          | 20          | Char       | Openna                 |  |  |  |
| Payment notification to beneficia<br>or GMD,<br>8 - Both GMD and Email notifica<br>8 - GMD Notification<br>8 - Email Notification                                                                                                    | ey which can be via email<br>6on                                                                   | Payment Advice<br>Indicator                                                 | t           | Char       | Mandatory              |  |  |  |

|                                                                                                    | ALLIANCE BANK                  |        |      |                       |  |  |  |
|----------------------------------------------------------------------------------------------------|--------------------------------|--------|------|-----------------------|--|--|--|
| Required information                                                                                                    | Column In Excel /<br>Labels    | Langth | Туре | Mandatory<br>Optional |  |  |  |
| Required fields where Payment Advice indicator is B, S an<br>Leave blank if Payment Advice indicator is Ni                                                        | 0 8.                           |        |      |                       |  |  |  |
| Beneficiary Mobile No for DMD notification. Required if<br>payment notification is GMD.                                                                           | Mobile Phone No                | 11     | Num  | Optional              |  |  |  |
| Beneficiary Email Address for payment notification.<br>Required If payment notification is Email.                                                                 | Beneficiary Email 1            | 40     | Char | Optional              |  |  |  |
| Beneficiary alternate Ernal Appress for payment<br>notification.                                                                                                  | Beneficiary Email 2            | 40     | Char | Optional              |  |  |  |
| (Leave column blank if it is not essential)                                                                                                    |                                |        |      |                       |  |  |  |
| Required fields when payment notification is via Email.                                                                                                    |                                | 1      | -    |                       |  |  |  |
| Generic payment information. This value will be refected<br>as the email Dubject in the payment notification.<br>(Leave blank if payment notification is via SMO) | Generic Payment<br>Information | 40     | Char | Mandatory             |  |  |  |
| Details of invoices to be reflected in the email. Allow up to<br>(Leave blans if it is not essential)                                                             | naxmum 10 musices.             | -      | -    |                       |  |  |  |
| Invoice Date (1 – 10)<br>(Format : DOMMYYYYY)                                                                                                    | Invoice Date                   | 10     | Char | Optional              |  |  |  |
| invoice amount                                                                                                    | Invoice Amount (1-10)          | 12(2)  | Num  | Cotonal               |  |  |  |
| Payment amount, Required only if the invoice Date is<br>entered.                                                                                                  | Payment Amount (1-10)          | 12(2)  | Num  | Optional              |  |  |  |
| Payment description for the involces.                                                                                                    | Payment Description<br>(1-10)  | 40     | Char | Optional              |  |  |  |

| File | Edit | Format           | View  | Help                                            |
|------|------|------------------|-------|-------------------------------------------------|
| LIP  | AHMA | D 1420<br>012345 | 81213 | 456789 MFBBMYKL 1.02 HLBBMYKL 2.02 PAYMENT      |
| LSP  | CHAN | MEY L            | 00N 0 | 23456789 MBBEMYKL 100<br>57890 MBBEMYKL 3, 02 P |
|      |      |                  |       |                                                 |
|      |      |                  |       |                                                 |
|      |      |                  |       |                                                 |
|      |      |                  |       |                                                 |
|      |      |                  |       |                                                 |
|      |      |                  |       |                                                 |
|      |      |                  |       |                                                 |

Alliance BizSmart Bulk Payment & Payrall File Format V1.0

Last Updated: 4<sup>10</sup> April 201.

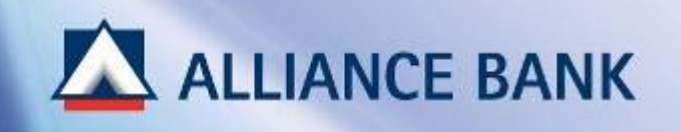

### SAMPLE: KWSP EXCEL PAYMENT TEMPLATE

#### **COMPANY INFO**

Input required company details. (Column B, row 2 to 5)

#### **RECORDS**

Input required employee details. (Row 9 onwards)

#### ADD RECORDS BEYOND RED LINE

Enable macros (Click Options) . Then, press "Ctrl" "Shift" "A" key.

|    |                                                                                                    |                                                                   |                                                                     |                                                 |                                                                     |                                                         |                       |                                  | Gecurity Alert - Macro                                                                                                    |
|----|----------------------------------------------------------------------------------------------------|-------------------------------------------------------------------|---------------------------------------------------------------------|-------------------------------------------------|---------------------------------------------------------------------|---------------------------------------------------------|-----------------------|----------------------------------|----------------------------------------------------------------------------------------------------|
| Pa | Home Insert<br>Home Insert<br>A Cut<br>Copy<br>ste<br>Format Painter<br>Clipbeard<br>Security Warning Macros h | Page Layout Formulas<br>libri • 11 • A<br>I U • H + 3 - 1<br>Font | Data Rev<br>A*     =     =       A*     =     =       B     =     = | 3. KW<br>ew Vie<br>》<br>章 梁子<br>章 健 健<br>Alignr | SP Excel File Templat<br>w<br>Wrap Text<br>Meroe & Center *<br>ment | e [Compatibility Mod<br>General<br>S - % , *&<br>Number | de] - Microsoft Excel | mat Cell<br>able - Styles -<br>s | Macro         Macros have been disabled. Macros might contain viruses or other security hazards. Do not enable this content unless you trust the source of this file.         Warning: It is not possible to determine that this content came from a trustworthy source. You should leave this content disabled unless the content provides critical functionality and you trust its source.         More information         File Path:       Ct\ 2 - Staturory Payment\2a. SOCSO\3a. SOCSO Excel File Template.xls         O       Help grotect me from unknown content (recommended)         Image: The source is content in this content |
| -  | E22 •                                                                                                    | Jx                                                                |                                                                     |                                                 |                                                                     |                                                         |                       |                                  |                                                                                                    |
| 1  | A                                                                                                    | В                                                                 | С                                                                   | D                                               | E                                                                   | F                                                       | G                     | н                                |                                                                                                    |
| 1  | COMPANY INFO                                                                                                   |                                                                   |                                                                     |                                                 |                                                                     |                                                         |                       |                                  |                                                                                                    |
| 2  | Officer In Charge                                                                                              | JOSEPH TOH                                                        |                                                                     |                                                 |                                                                     | Add New Record                                          | Ctrl + Shift + A      |                                  |                                                                                                    |
| 3  | Contact No                                                                                                    | 0000000000093453478                                               |                                                                     |                                                 |                                                                     |                                                         |                       |                                  |                                                                                                    |
| 4  | Employer Ref No                                                                                                | 000000000173173173                                                |                                                                     |                                                 |                                                                     |                                                         |                       |                                  | Open the Trust Center OK Cancel                                                                                                    |
| 5  | Month of Contribution                                                                                          | 0209                                                              |                                                                     |                                                 |                                                                     |                                                         |                       | IX.                              |                                                                                                    |
| 6  |                                                                                                    |                                                                   |                                                                     |                                                 |                                                                     |                                                         |                       |                                  |                                                                                                    |
| 7  | RECORDS                                                                                                    |                                                                   |                                                                     |                                                 |                                                                     |                                                         |                       |                                  |                                                                                                    |
| 8  | Member No                                                                                                    | NRIC Prefix                                                       | NRIC No                                                             | Initial                                         | Name                                                                | <b>Employer Amount</b>                                  | Employee Amount       | Employee ID                      | ) Employee Salary                                                                                                    |
| 9  | 45564645                                                                                                    | A                                                                 | 695685906856                                                        | PCH                                             | PAY CHEE HOW                                                        | 000000004000                                            | 000000006000          | 121                              | 3 000000055000                                                                                                    |
| 10 | 03123123                                                                                                    | н                                                                 | 810922143232                                                        | NIK                                             | NIK AZIZ                                                            | 000000000200                                            | 000000000800          | 5454                             | 4 000000006000                                                                                                    |
| 11 | 00221123                                                                                                    | A                                                                 | 810922145555                                                        | HYF                                             | HAN YOKE LOONG                                                      | 000000000300                                            | 000000000200          | 1234                             | 4 000000003000                                                                                                    |
| 12 | 12312312                                                                                                    |                                                                   | 810922101234                                                        | ARD                                             | AHMAD RUSTAD                                                        | 000000000300                                            | 000000000200          | 123                              | 3 000000003000                                                                                                    |
| 13 |                                                                                                    |                                                                   | DO                                                                  | NOT INSEE                                       | RT RECORD(s) BEYON                                                  | ID THIS ROW                                             |                       |                                  |                                                                                                    |

**Microsoft Office Security Options** 

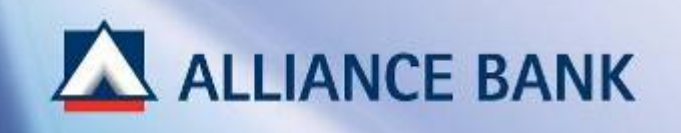

### SAMPLE: LHDN EXCEL PAYMENT TEMPLATE (CP39)

### **COMPANY INFO**

Input required company details (Column C, Row 6 to 13)

### **EMPLOYEE RECORDS**

Input required employee details (Row 17 onwards)

Click

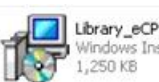

icon to install text file converter.

From the CD provided, click or Click CD provided, click or 1,250 KB to generate text file and proceed to upload text file via Alliance BizSmart

| 0         | 2          | J 9 - C -                    | ) =                       |                     |            | .3.                     | LHDN Excel F                        | ile Templ          | ate [Compa                | tibility N    | lode] - Mi      | crosoft Exce        | el .               |
|-----------|------------|------------------------------|---------------------------|---------------------|------------|-------------------------|-------------------------------------|--------------------|---------------------------|---------------|-----------------|---------------------|--------------------|
| 1         | 2          | Home Inse                    | rt Page I                 | ayout Formula       | s Data     | Review                  | View                                |                    |                           |               |                 |                     |                    |
| Pa        | ste        | 🔏 Cut                        | Arial<br>B Z              | • 7.5 • (           | A' a' =    | = =  ≫<br>≅ ≣ #         | E Merg                              | Text<br>e & Center | General                   | % ,][?        | -               | anditional 1        | format (           |
|           |            | Jipboard                     | er L                      | Font                | 6          | A                       | lignment                            |                    | 15 N                      | umber         | G               | rmatting * as<br>St | Table - Stj<br>des |
| 0         | Secu       | urity Warning S              | ome active co             | ntent has been disa | bled. Opti | ons                     |                                     |                    |                           |               |                 |                     |                    |
|           |            | F21                          | • (*                      | fx                  |            |                         |                                     |                    |                           |               |                 |                     |                    |
|           | A          | В                            |                           | С                   |            | 10                      | D                                   | E                  | F                         | G             | H               | I.                  | J                  |
| 1 2 3 4 5 |            | 0                            | utput                     | Butir , butir Ma    | M A        | HDN<br>LAYSTA<br>Potong | CUKAI F<br>Penyata<br>an bagi Bulan | Potor              | PATAN<br>Igan Cu<br>Tahun | MAL<br>kai O  | AYSIA<br>leh Ma | jikan               |                    |
| 6         | No.        | E                            | 123456789                 | 0                   | giran      |                         |                                     | 1                  | Butir-butir P             | embayar       | an              | 1                   |                    |
| 1         | No.        | Syarikat                     | 123456A                   |                     |            |                         |                                     | Jumlah P           | CB (RM)                   | 95.00         |                 | Bil PCB             | 2                  |
| 8         | Nan        | na Syarikat                  | ABC SDN B                 | HD                  |            |                         |                                     | Jumlah C           | P38 (RM)                  | 0.00          |                 | Bil CP38            | 0                  |
| 10        | Ema        | ail                          | no 1, Jalan               | A, SUTUU Kuala Lu   | mpur       |                         |                                     | No Cek             | iesui (inii)              | 33.00         |                 | renerja             | 2                  |
| 11        | No.        | Telefon                      | 012345678                 | 9                   |            |                         |                                     | Tarikh             |                           |               |                 |                     |                    |
| 12<br>13  | Nan<br>No. | na Pegawai<br>K/P Pegawai    | Siti Nasirah<br>987654143 | 321                 |            |                         |                                     | Nama & (<br>Bank   | Cawangan                  |               |                 |                     |                    |
| 15        | Bil        | No. Fail Cukai<br>Pendapatan |                           | Nama Pel            | kerja      |                         | No. KP Baru                         | No. KP<br>Lama     | No Paspot                 | Kod<br>Negara | Potongan<br>PCB | Potongan<br>CP38    | No Staf            |
| 47        | 1          | 00123456789                  | Siti Nasirah              | Abu Sofian          |            |                         | 9876541433<br>21                    |                    |                           | МҮ            | 45.00           |                     |                    |
| 1/        | 2          | 00123456987                  | Wong Sim Y                | 'ee                 |            |                         | 9812011458<br>74                    |                    |                           | MY            | 50.00           |                     |                    |

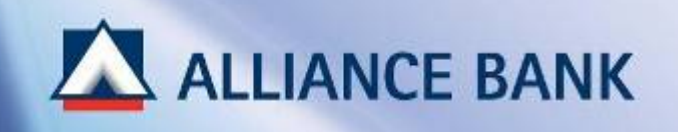

### SAMPLE: SOCSO EXCEL PAYMENT TEMPLATE

#### **COMPANY INFO**

Input required company details. (Column B, Row 2 & 3)

### **RECORDS**

Input required employee details. (Row 9 onwards)

### ADD RECORDS BEYOND RED LINE

Enable macros and press "Ctrl" "Shift" "A" key.

| (№ -) =                 |                                                                                                    | 3a. SO                                                                                     | CSO Excel File Templa | ate [Compatibility Mc            | Security Alert - Macro                                                                                                    |
|-------------------------|----------------------------------------------------------------------------------------------------|--------------------------------------------------------------------------------------------|-----------------------|----------------------------------|----------------------------------------------------------------------------------------------------|
| Home Insert             | Page Layout Formulas<br>Calibri • 11 • A<br>B I U • E • Or •<br>Font<br>s have been disabled. Opt                                                                                                    | Data Review Vie<br>A<br>A<br>-<br>-<br>-<br>-<br>-<br>-<br>-<br>-<br>-<br>-<br>-<br>-<br>- | w Wrap Text           | Special<br>\$ - % , to<br>Number | Macro         Macros have been disabled. Macros might contain viruses or other security hazards. Do not enable this content unless you trust the source of this file.         Warning: It is not possible to determine that this content came from a trustworthy source. You should leave this content disabled unless the content provides critical functionality and you trust its source.         More information         File Path:       C:\ 2 - Staturory Payment\2a, SOCSO\3a. SOCSO Excel File Template.xls         O       Help protect me from unknown content (recommended) |
| E28 • (                 | fx                                                                                                    |                                                                                            |                       |                                  |                                                                                                    |
| A                       | В                                                                                                    | С                                                                                          | D                     | E                                | 1 3 1 1 1 1 1                                                                                                    |
| 1 COMPANY INFO          |                                                                                                    |                                                                                            |                       |                                  |                                                                                                    |
| 2 Employer Ref No       |                                                                                                    |                                                                                            | Add New Record        | Ctrl + Shift + A                 |                                                                                                    |
| 3 Month of Contribution | 1213                                                                                                    |                                                                                            | N N                   |                                  |                                                                                                    |
| 4                       |                                                                                                    |                                                                                            |                       |                                  |                                                                                                    |
| 5                       |                                                                                                    |                                                                                            |                       |                                  | Open the Trust Center OK Cancel                                                                                                    |
| 7 RECORDS               |                                                                                                    |                                                                                            |                       |                                  |                                                                                                    |
| 8 SOCSO No (Optional)   | NRIC Prefix                                                                                                    | NRIC No (*mandatory)                                                                       | Name                  | Amount                           |                                                                                                    |
| 9                       | A                                                                                                    | 710724085662                                                                               | SHAHARIDA             | 5000                             |                                                                                                    |
| 10 00054654             | 4                                                                                                    | 812165444545                                                                               | PAY CHEE HOW          | 4312                             |                                                                                                    |
| 11                      |                                                                                                    | 810922143232                                                                               | NIK AZIZ              | 0200                             |                                                                                                    |
| 12 0005465              | 4                                                                                                    | 810922145555                                                                               | HAN YOKE LOONG        | 0300                             |                                                                                                    |
| 13                      |                                                                                                    | 810922101234                                                                               | AHMAD RUSTAD          | 0300                             |                                                                                                    |
| 14                      | DO NOT INSERT                                                                                                    | RECORD(s) BEYOND THIS                                                                      | ROW                   |                                  |                                                                                                    |
| e #                     | and the second second sec |                                                                                            |                       |                                  |                                                                                                    |

? 🗙

**Microsoft Office Security Options** 

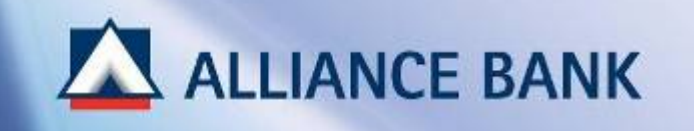

# SAMPLE: Token Response & Approval Pin (Step 4 Approve Transaction)

## • Token Response

#### Note / Nota / 注: To generate the Token Respon

To generate the Token Response number, press and hold the POWER button on your Security Device.

Untuk menjana nombor Token Response, tekan dan tahan butang POWER pada Peranti Sekuriti anda.

只需按住安全密码器的POWER按钮即可取得 Token Response号码。

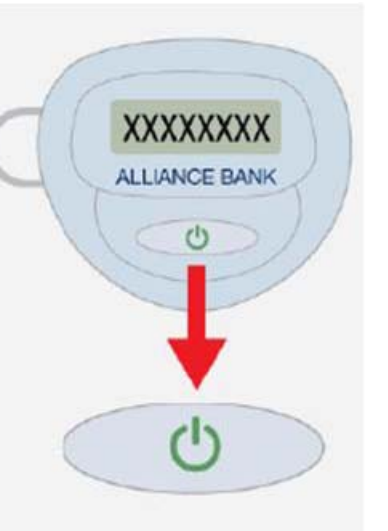

## • Approval Pin

Approval Pin is set by Authorizer during Security Device activation.

This password is used during transaction approval.

Refer to BizSmart First Time Setup Guide for more details.